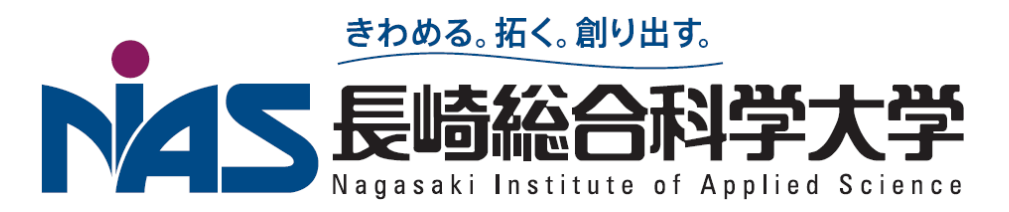

改定

20211216: OSのインストール方法を更新、Python2→3に変更 20230206: インデントについて、関数について、入力について追記 20231212: 誤字・リンクの差し替え 20231219: Pi OSセットアップ画面の設定を追加 20240110: 細かな内容の変更 20240718: Pi 5に対応 20241107: Pi 5のGPIOのライブラリ変更に合わせた内容の変更

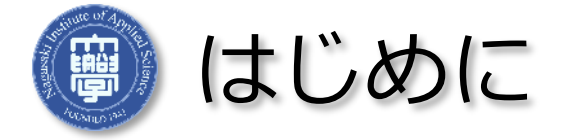

- 現在の電気電子機器の制御においては、小型マイクロプロセッサを用いる方式が主流
- 本実験ではRaspberry Pi (ラズベリーパイ)と呼ばれる超小型コンピュー 夕を用いて、その初期設定、プログラミングの手法、これを用いた制御 に取り組むことで、組み込みシステムの基礎を身に着ける
- □ 内容(予定)
  - □ 第一回目: Raspberry Piのセットアップ, OSのインストール
  - 第二回目:エディタの使い方、プログラムを書いてみる
  - □ 第三回目: LEDを点灯してみる、スイッチを読み取ってみる
  - □ 第四回目: 独自の回路を制御してみる
- □ レポート
  - 第一回目~第三回目は予習・宿題を行ってノートで次回に報告
     最終レポートとして、動画を作成し Youtube にアップロードする

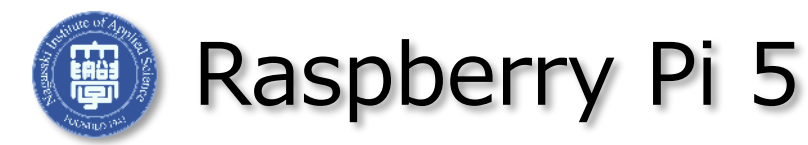

- Raspberry Pi (以下RP)は、イギリスのRaspberry Pi Foundationが 2012年に開発したプログラミング学習・組み込み機器用超小型コン ピュータ
- 例えばRP5では2.4GHz Arm Cortex-A76 CPU、4GBのメモリ(8GB版もあり)、EthernetおよびUSBポートを備え、LinuxがなどのOperating Systemを走らせることが可能
- ハードディスクは備えていないが、
   代わりにMicro SDカードスロットを
   持つので、これにOSをインストール
   して使用
- 40 pinのGPIOポートを備え、これを 用いて様々な機器の制御実験等を行う ことが可能

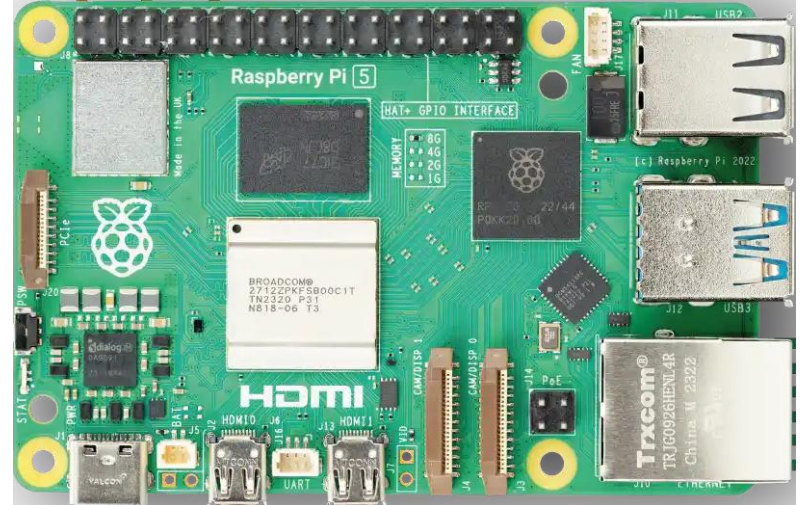

Raspberry Pi5の外観

「https://www.raspberrypi.com/products/raspberry-pi-5/」より画像の引用

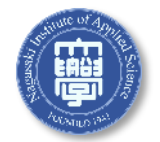

#### Specification

- Broadcom BCM2712 2.4GHz quad-core 64-bit Arm Cortex-A76 CPU, with cryptography extensions, 512KB per-core L2 caches and a 2MB shared L3 cache
- VideoCore VII GPU, supporting OpenGL ES 3.1, Vulkan 1.2
- Dual 4Kp60 HDMI® display output with HDR support
- 4Kp60 HEVC decoder
- LPDDR4X-4267 SDRAM (4GB and 8GB SKUs available at launch)
- Dual-band 802.11ac Wi-Fi®
- Bluetooth 5.0 / Bluetooth Low Energy (BLE)
- microSD card slot, with support for high-speed SDR104 mode
- 2 × USB 3.0 ports, supporting simultaneous 5Gbps operation
- 2 × USB 2.0 ports
- Gigabit Ethernet, with PoE+ support (requires separate PoE+ HAT)
- 2 × 4-lane MIPI camera/display transceivers
- PCIe 2.0 x1 interface for fast peripherals (requires separate M.2 HAT or other adapter)
- 5V/5A DC power via USB-C, with Power Delivery support
- Raspberry Pi standard 40-pin header
- Real-time clock (RTC), powered from external battery
- Power button

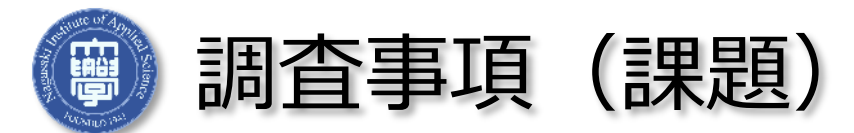

- Operating Systemとは何か
- ARM CPUとは何か
- □ GPIOとは何か
- モデル名は?PICO、ZEROなど。
- □ それぞれのコネクタ(下図の矢印部分)が何であるかを調べてくること

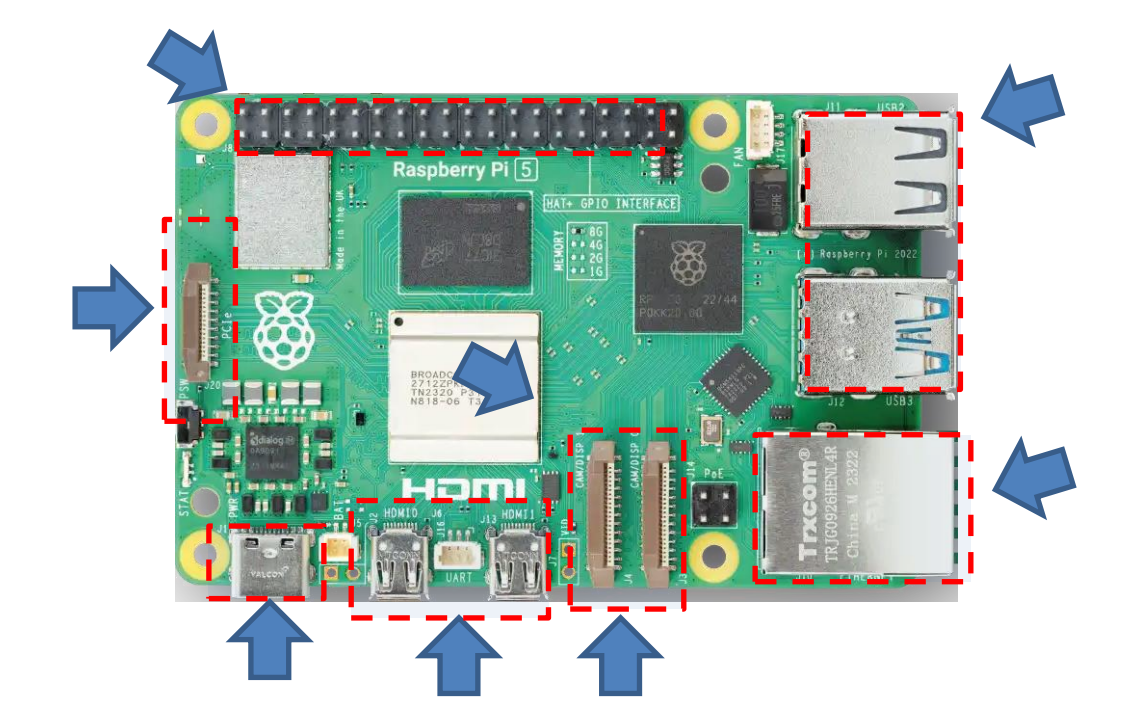

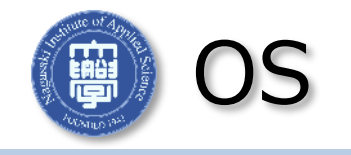

- RPの動作には、Operating System (OS)のインストールが必要
- 通常のコンピュータでは、ハードディスク内にファイルシステムを構築
   し、そこにOSを構成するファイル群をコピーする
- RPでは、このファイルシステムに相当する部分がはじめから一つのイ メージファイルとしてインストーラとともに提供されているので、これ をSDメモリカードにコピーして、RPに挿入すれば、それだけでOSをイ ンストール可能
- □ 今回は、Pi OSというOSをインストールしてみる

OSのインストールの準備(1)

■ SDカードにOSをインストールする準備をする

中身を空っぽにする必要があるので、フォーマットを行う

□ ブラウザ

<u>https://www.sdcard.org/jp/downloads/formatter 4</u> にアクセスする

- ページ下部分にある"SDカードフォーマッター Windows用ダウンロー ド"をクリックし、ライセンス条項を呼んだあと、"同意します"をクリッ クする
- "SDFormatterv4.zip" というファイルが出来るので、これを展開する
- Setup.exeというファイルが出来るので、これを実行し、インストール を済ませる

OSのインストールの準備(2)

8

- MicroSDカードをPCのカード リーダスロットに挿入する
- 自分のパソコンに無ければ、図にあるような USB接続のもの(実習用のセットのもの)をパ ソコンに挿入する

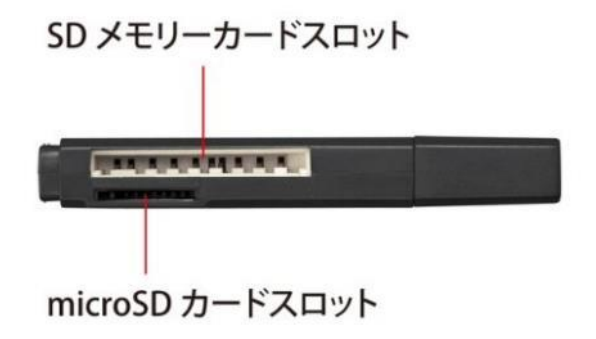

 SDカードはリムーバブルディスクとして認識 される

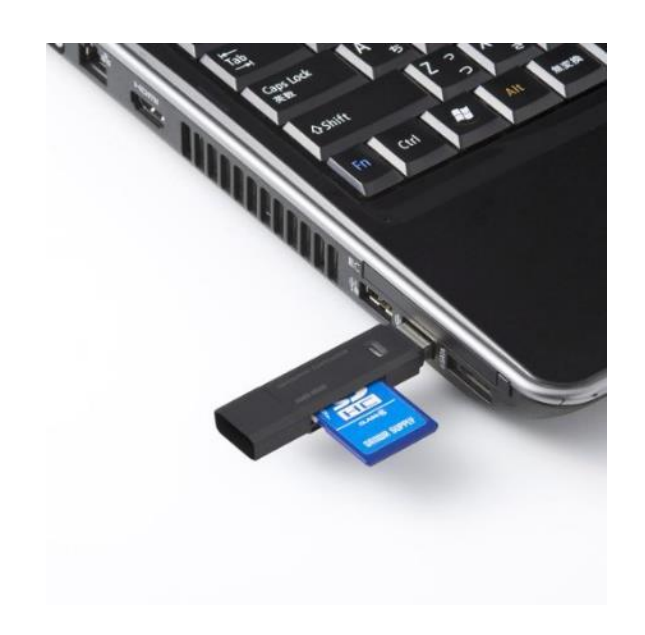

OSのインストールの準備(3)

- SDFormatter を実行する
- Drive の部分に挿入したSDカードのドライブ名が表示されるのを確認
   この時にSDカード以外のドライブは選択しないこと
- 16GBのSDだと、Sizeが14.4 GBくらいになる

(1024kB 1000kBと数え方が異なるため、

容量がすくなくなる)

フォーマットボタンを押す

"フォーマットが正常に終了しました"
 と表示されたら成功なので、OKを押し、
 SDFormatterを終了

| D:¥ - RECO                                | VERY                                                                                                    |
|-------------------------------------------|----------------------------------------------------------------------------------------------------|
| カードド<br>種類<br>容量<br>フォーマ<br>● クイ:<br>〇 上書 | i<br>フォーマットが正常に終了しました。<br>ボリューム情報:<br>ファイル システム: FAT32<br>容量: 14.47 GB (15,539,896,320 /(イト)<br>空き領域: 14.47 GB (15,539,863,552 /(イト)<br>クラスター サイズ: 32 キロ/(イト<br>ボリューム ラベル: RECOVERY |
| ボリュー<br>RECOVerst                         | ОК                                                                                                    |

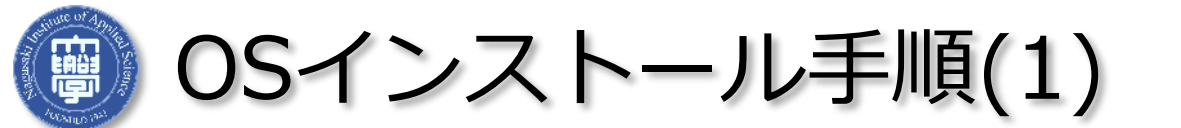

ブラウザで次のページを開く

https://www.raspberrypi.com/software/ **Raspberry Pi OS** 

- Download for Windows をクリック
- ダウンロードされた"imager\_X.X.X.exe" (Xは数字)をクリックして実行する
- 管理者権限は はい を押す

👸 Raspberry Pi

Your Raspberry Pi needs an operating system to work. This is it. Raspberry Pi OS (previously called Raspbian) is our official supported operating system.

#### Install Raspberry Pi OS using **Raspberry Pi Imager**

Raspberry Pi Imager is the quick and easy way to install Raspberry Pi OS and other operating systems to a microSD card, ready to use with your Raspberry Pi. Watch our 45-second video to learn how to install an operating system using Raspberry Pi Imager.

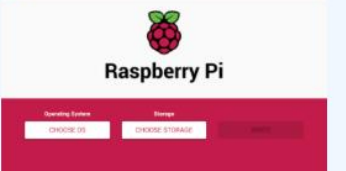

Download and install Raspberry Pi Imager to a computer with an SD card reader. Put the SD card you'll use with your Raspberry Pi into the reader and run Raspberry Pi ager.

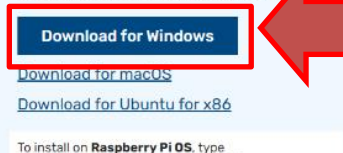

sudo apt install rpi-imager in a Terminal window.

インストーラーが起動したら次のスライドへ

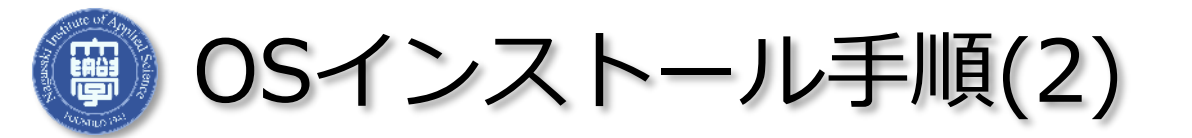

## 下記の画面ではインストールを選択し、Run raspberry Pi Imagerに チェックを入れる

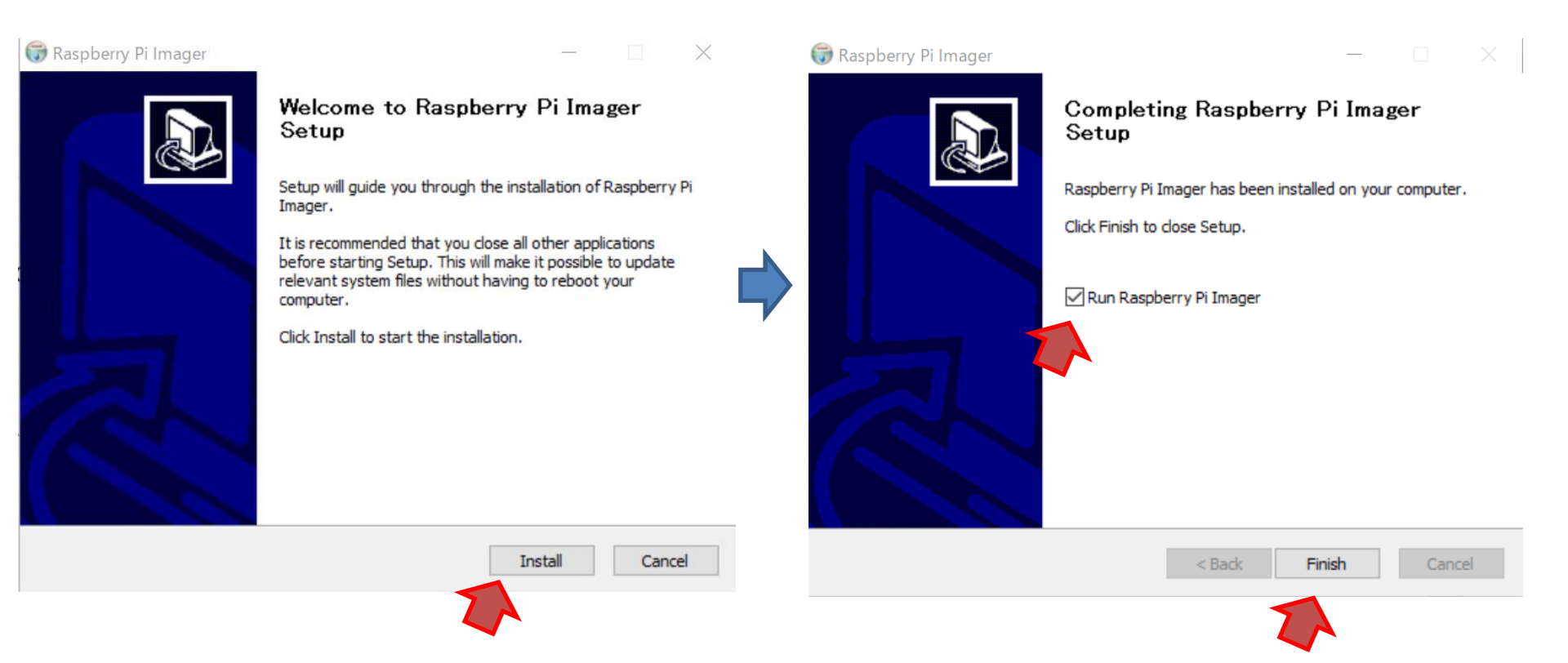

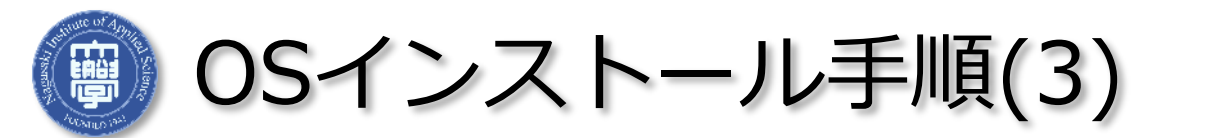

- □ 「Raspberry Piデバイス」:使いたいデバイスを選択する。5を選択
- □ 「OSを選択」: Raspberry Pi OS (64-bit)を選択
- □ 「ストレージを選択」:フォーマットしたSDを選択

| Sa Ras        | spberry Pi Imager v1.8.3                                | perry Pi         | _        |   | ×                                                                                                    |
|---------------|---------------------------------------------------------|------------------|----------|---|----------------------------------------------------------------------------------------------------|
|               | Raspberry Piデバイス                                        | os               | ストレージ    |   |                                                                                                    |
|               | [すべて]                                                   | OSを選択            | ストレージを選択 |   |                                                                                                    |
|               | Raspb                                                   | erry Piデバイス      | x        |   | OS                                                                                                    |
| No fi<br>Shov | <b>iltering</b><br>w every possi <mark>p</mark> le imag | e                |          | õ | Raspberry PLOS (64-bit)<br>A port of Debian Bookworm with the Raspberry Pi Desktop (Recommer<br>(Recommended)<br>リリース日時: 2023-12-05<br>インターネットからダウンロード - 1.1 GB |
| Rasp<br>The   | <b>pberry Pi 5</b><br>latest Raspberry Pi, Ra           | ispberry Pi 5    |          | õ | Raspberry Pi OS (32-bit)<br>A port of Debian Bookworm with the Raspberry Pi Desktop<br>リリース日時: 2023-12-05<br>インターネットからダウンロード - 1.2 GB                           |
| Rası<br>Mod   | pberry Pi 4<br>Iels B, 400, and Compu                   | te Modules 4, 4S |          | õ | Raspberry Pi OS (Legacy, 32-bit)<br>A port of Debian Bullseye with security updates and desktop environme<br>リリース日時: 2023-12-05<br>インターネットからダウンロード - 0.9 GB     |

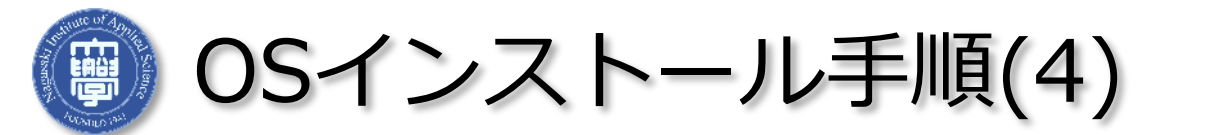

## □ 「次へ」を選択し、ポップアップは「設定を編集する」を選択する。

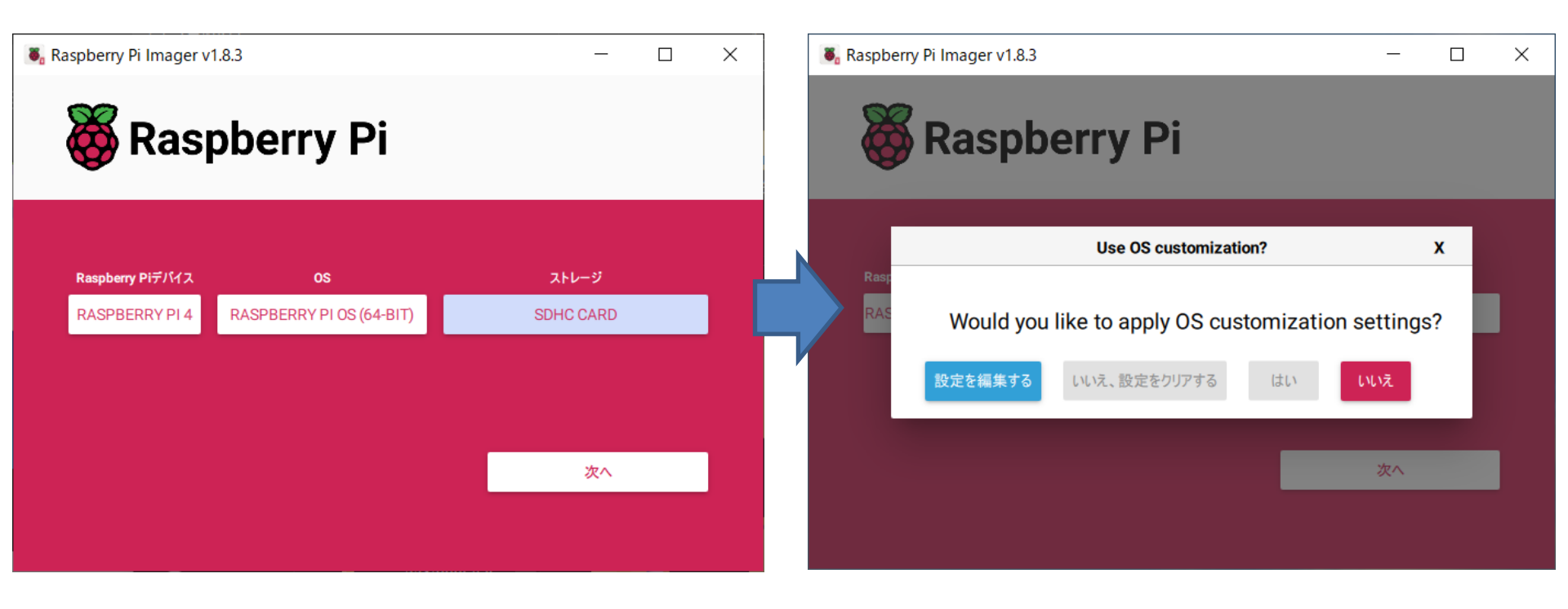

OSインストール手順(5)

## □ 設定は下記のように行う。

| S Customization    |          | _ |       | $\times$ |
|--------------------|----------|---|-------|----------|
| 一般                 | サービス     |   | オプション |          |
| Markan Kaspberrypi | .local   |   |       |          |
| ✔ ユーザー名とパスワードを設定す  | 3        |   |       |          |
| ユーザー名              |          |   |       |          |
| パスワード:             |          |   |       |          |
| ✓ Wi-Fiを設定する       |          |   |       |          |
| SSID:              |          |   |       |          |
| パスワード:             |          |   |       |          |
| 🖌 パスワードを見る 🗌       | ステルスSSID |   |       |          |
| Wifiを使う国: GB       | •        |   |       |          |
| ✓ ロケール設定をする        |          |   |       |          |
| タイムゾーン: Asia/      | Tokyo    | • |       |          |
| キーボードレイアウト: jp     |          | • |       |          |
|                    | 保存       |   |       |          |

- ホスト名
   デフォルトのまま
- ユーザー名・パスワード
  - 忘れないものにする
- Wi-Fiを設定する
  - SSIDは、NIAS-GI
  - □ パスワードは、掲載の物を使う
- ロケール設定
   タイムゾーン: Asia/tokyo
   キーボードレイアウト: jp ※必ずjpにすること。
   日本語配列のキーボードを使用します。

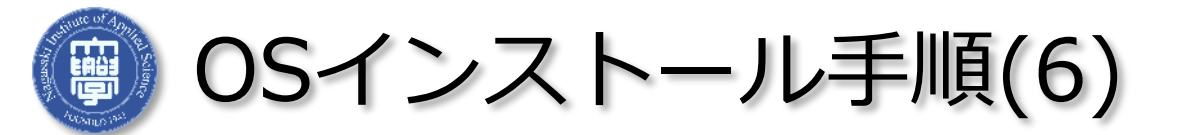

- □ 書き込み状況の進捗が表示される
- だいたい数分~15分程度

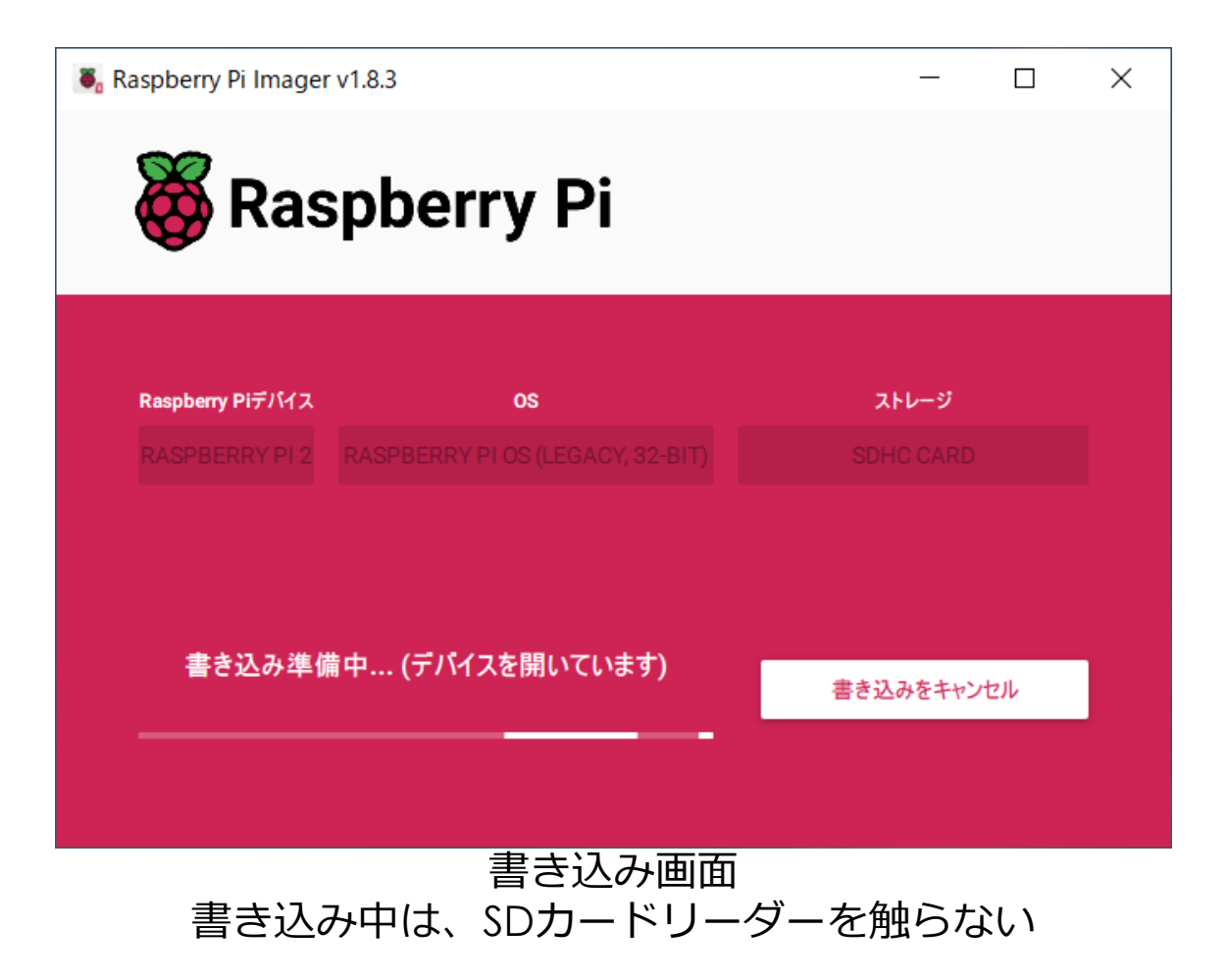

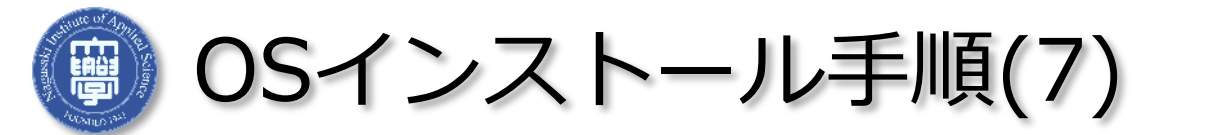

## ■ 下図のように完了したらパソコンからSDカードを外す。

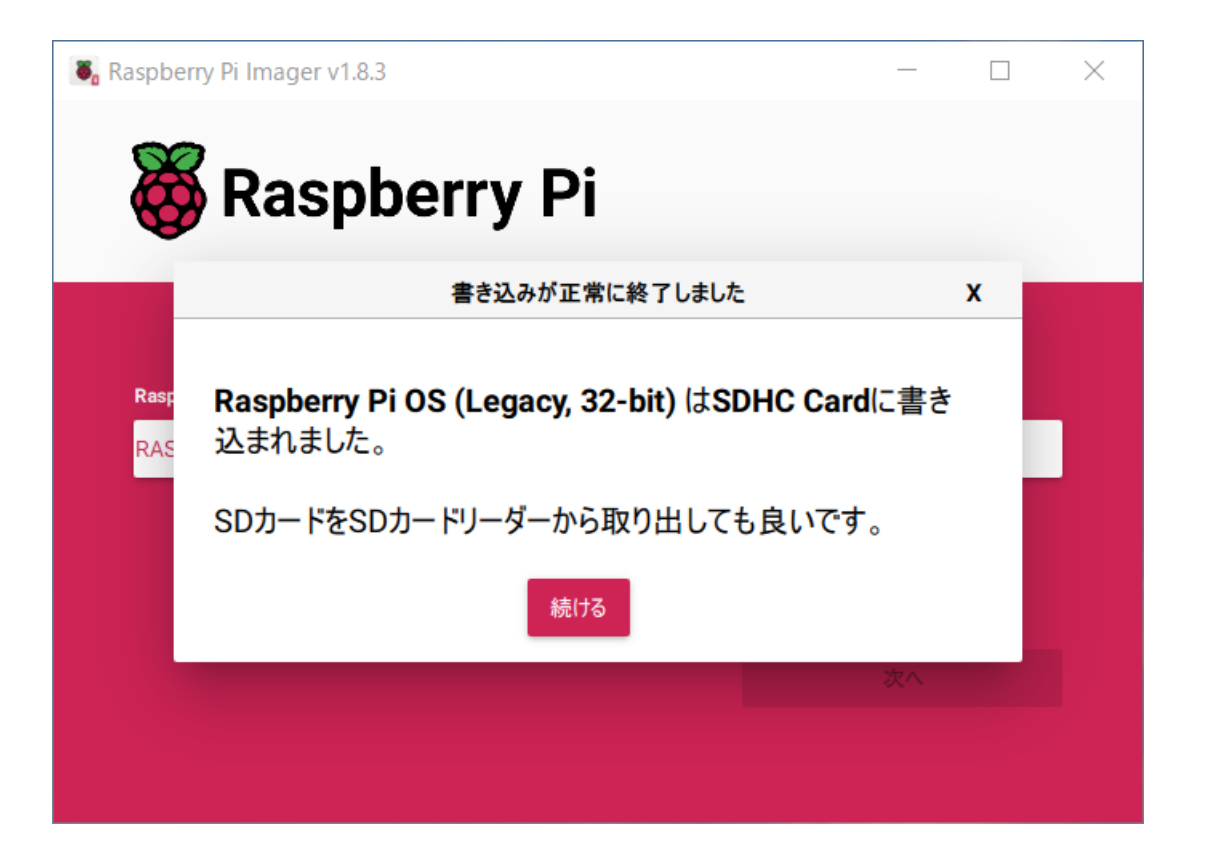

□ この時にSDカードをフォーマットしますかと聞かれるが無視する
 →書き込んだデータがフォーマットされてしまいます。なぜか?

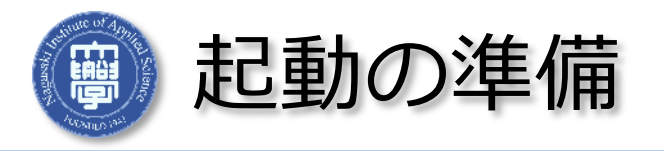

## ■ RPにマウス、キーボード、モニタ、SDカードを接続

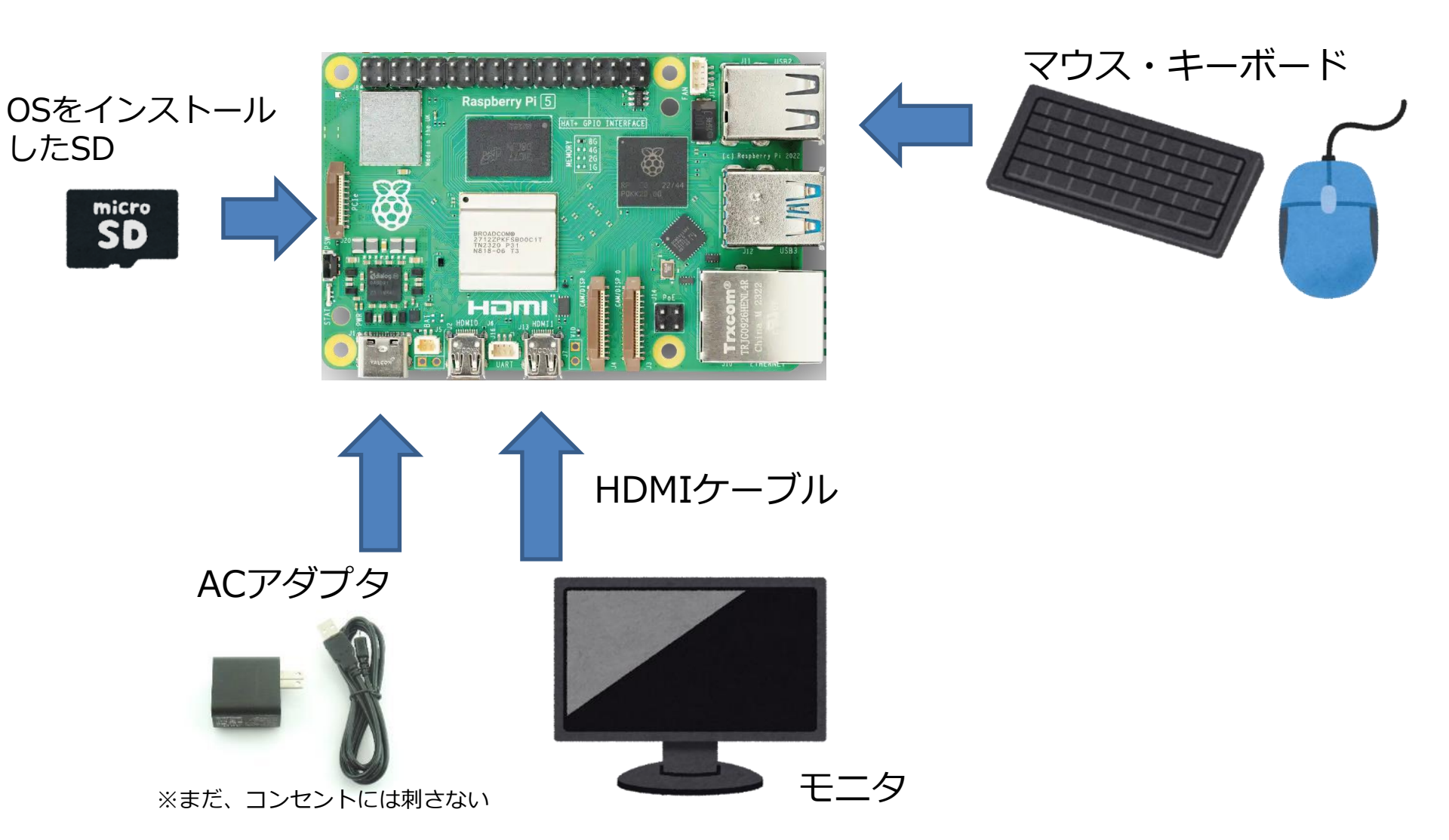

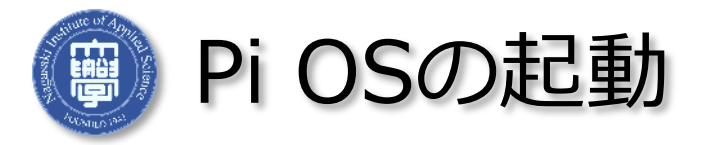

18

- RPの電源を入れる(ACアダプタをコンセントに差込む)。電源ボタンはない
- □ 緑色のLED(アクセスランプ)が点滅し、下記の画面が出ると成功。

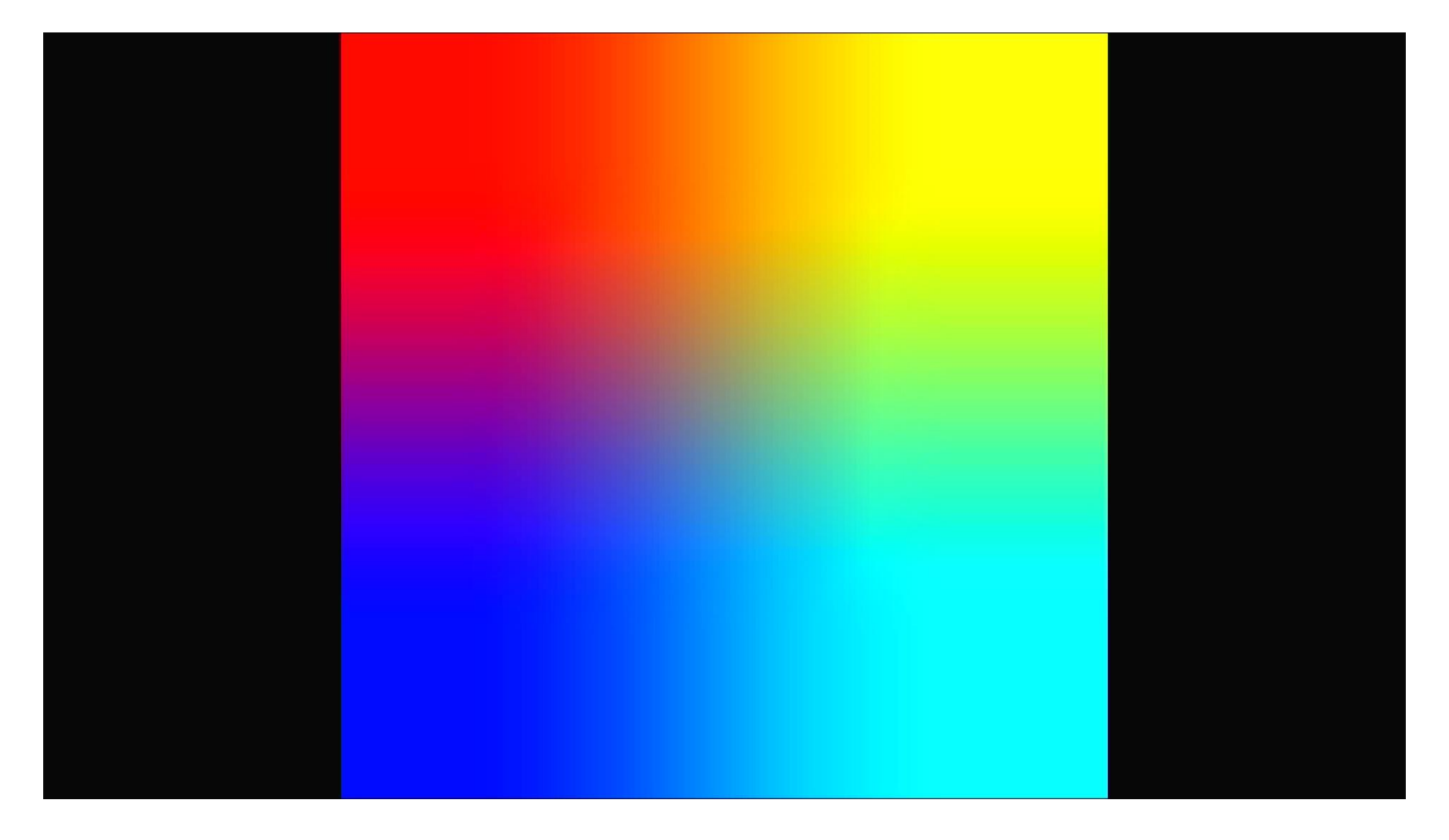

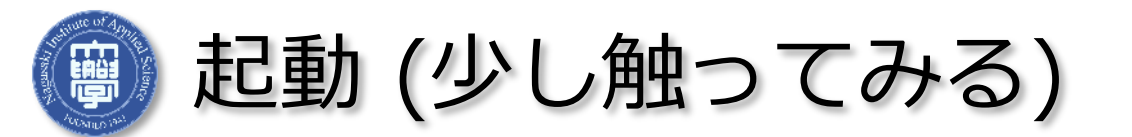

## ■ OSが立ち上がると、Microsoft Windowsと似た画面が現れる

- しかしこれはMicrosoft Windowsとは似て異なるもので、X-Window システムと呼ばれるものである
- 一通りメニューなどを試してみる

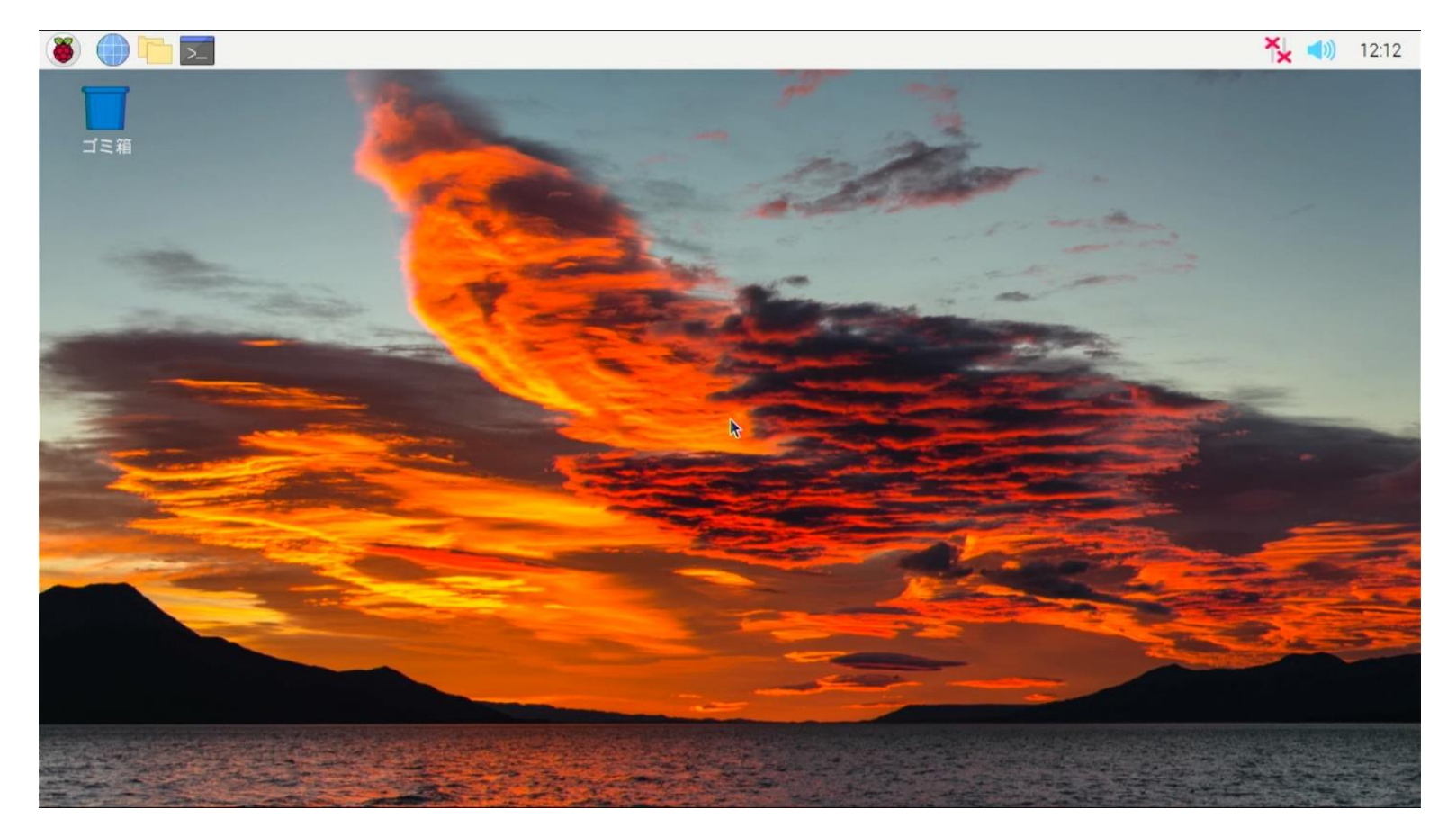

20

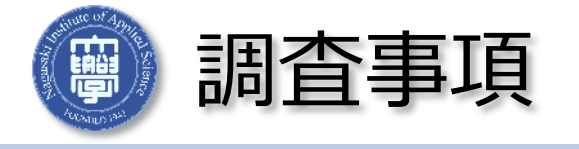

- OSのイメージとは何か
- 通常のPCでは、どのような手順でOSのインストールを行うか
- Pi OSとは、どのようなOSか
- X-Windowシステムは、どのような仕組みで動くのか
- Pi OSの起動画面の操作方法
- シャットダウンとは何か、またその正しい手法とそれをしなかった場合のリスクは何か
- □ エディタとは何か、どんな種類があるか
- Pythonというプログラミング言語について

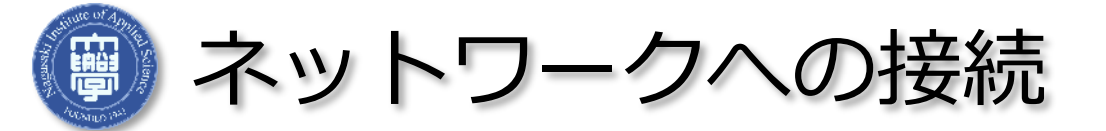

- □ 接続できない場合
  - 右上のネットワーク インジケータをクリックした際にネットワーク が選べるようになっているので、指定されたワイヤレスネットワー クを選んで接続する
- ウェブブラウザを起動して、Google検索で長崎総合科学大学を検索し、 ネットワークに接続できることを確認

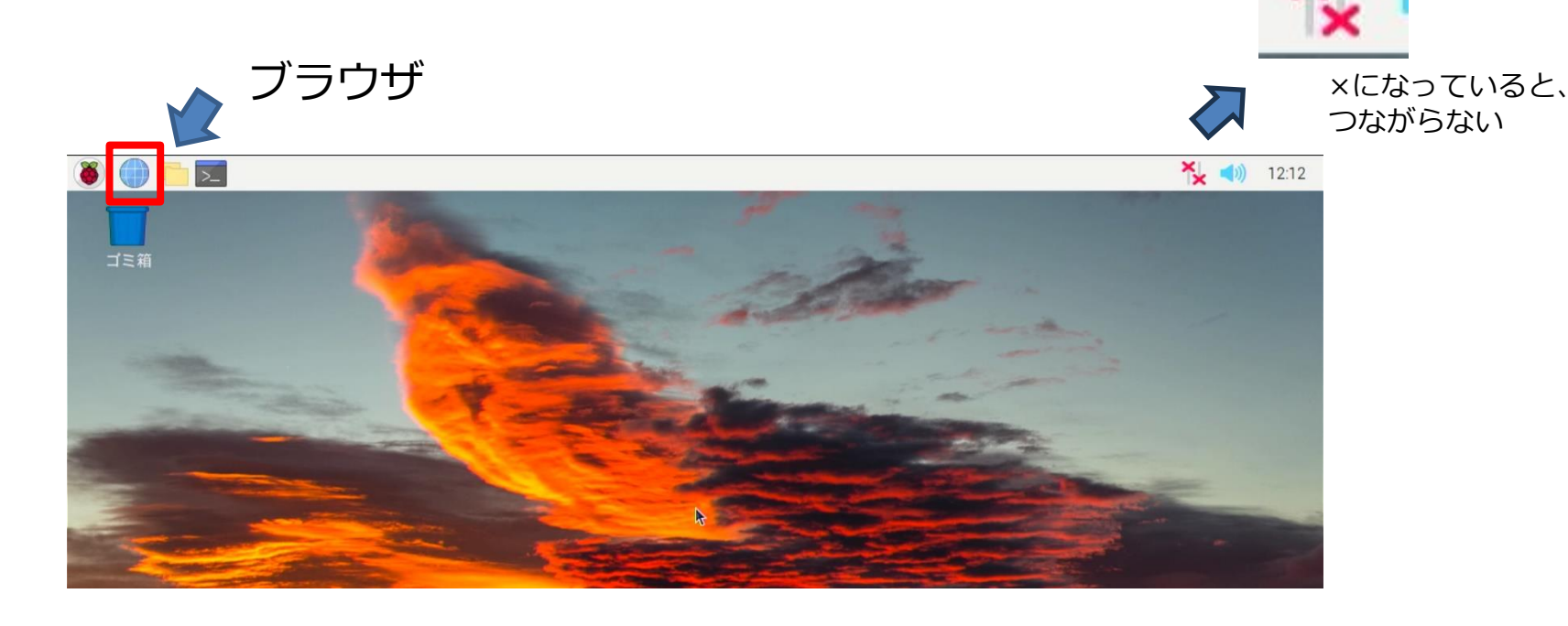

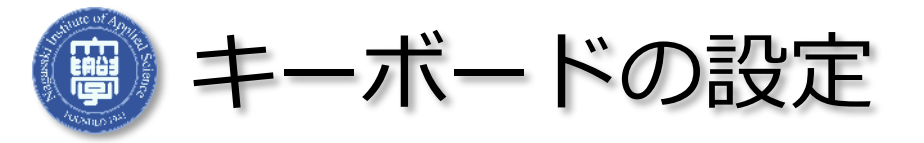

## ■ ラズベリーパイの設定(Preferences)を選択

## ■ キーボードとマウス(Keyboard and Mouse)を選択後、設定する

- Model : Generic 105-key PC
- Layout : Japanese
- Variant : Japanese

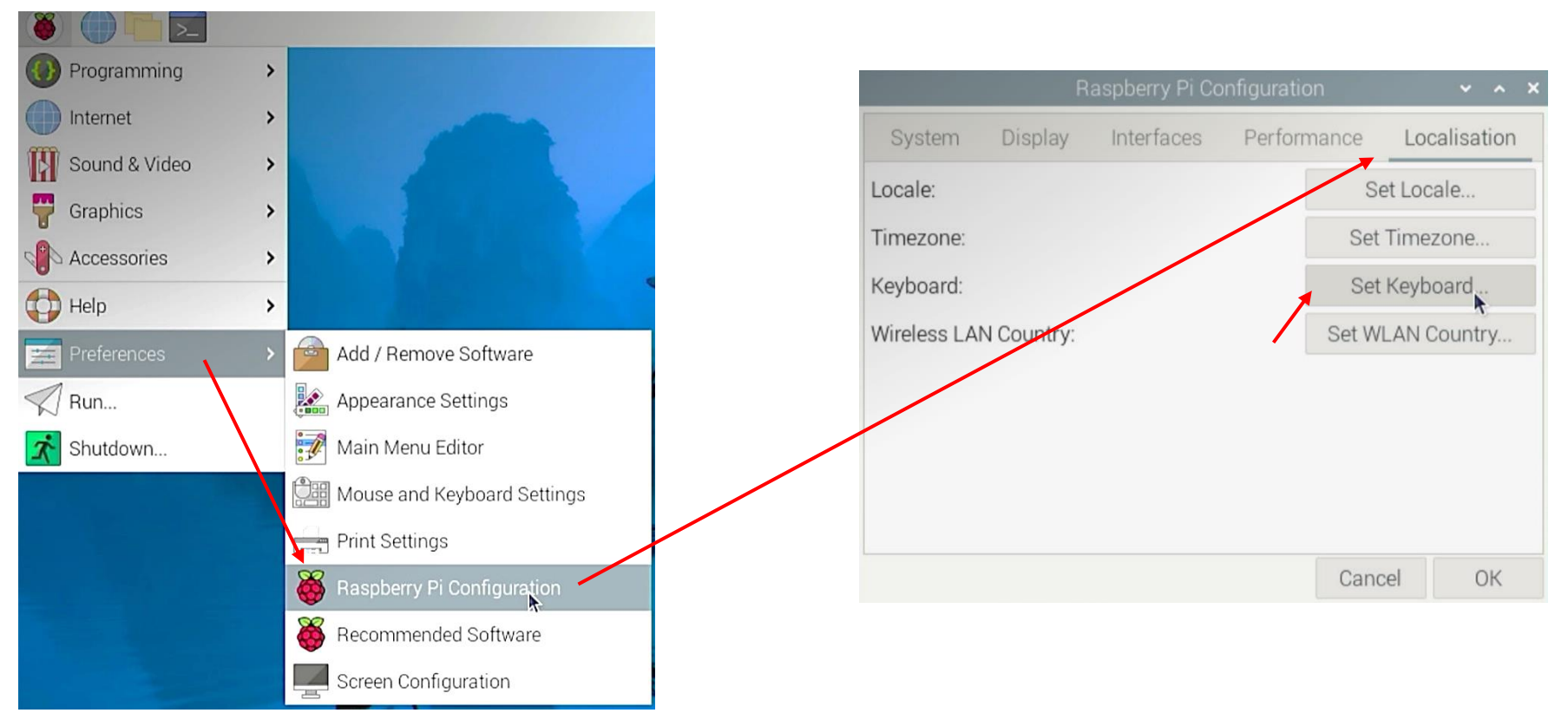

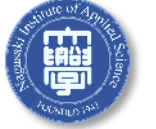

電源を落とす。再起動

- □ 再起動、電源の落とし方を確かめる。
- コマンドではそれぞれ、reboot、shutdownで行える。
- □ マウス操作では、 👅 を押し、 ログアウトから、 選択する。

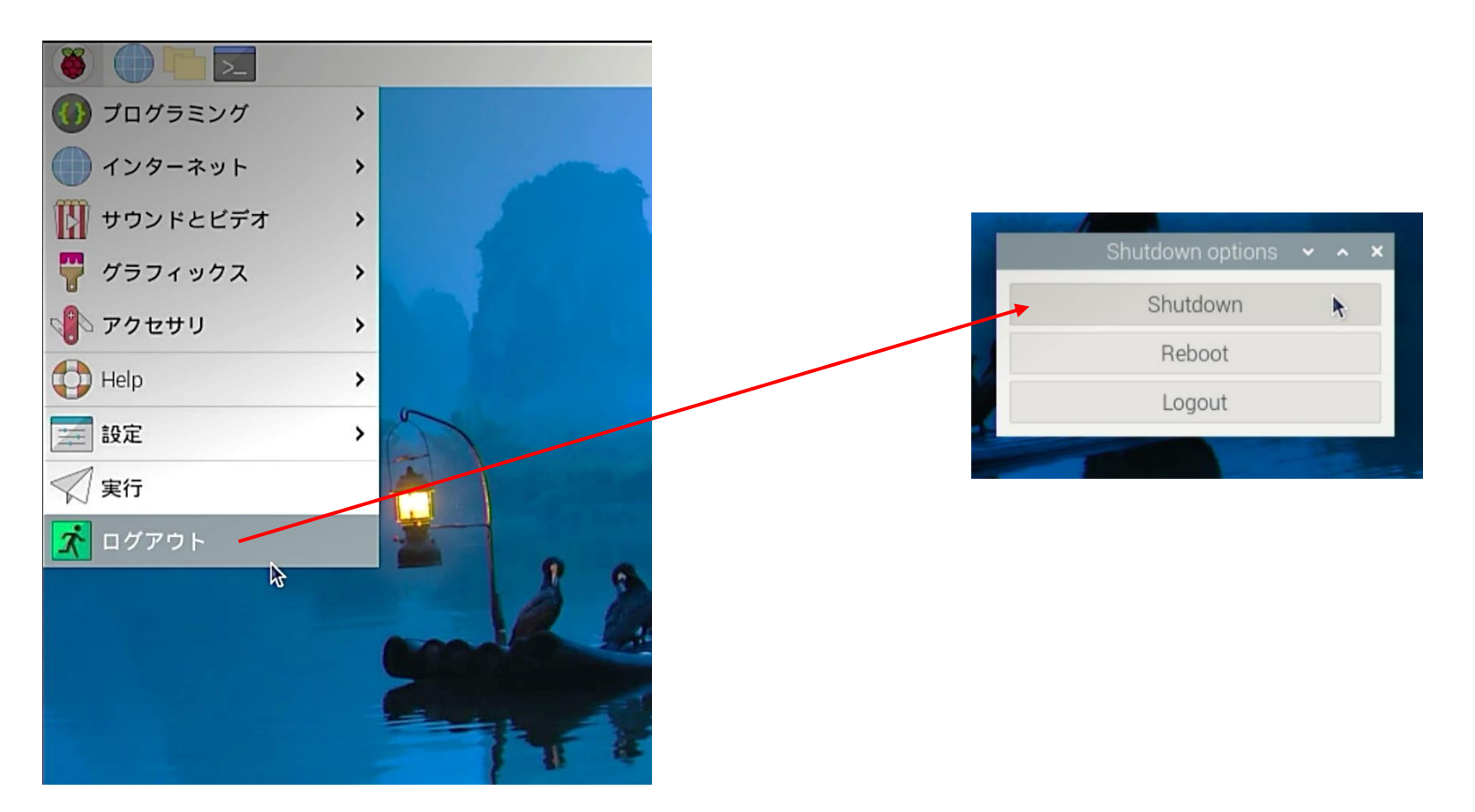

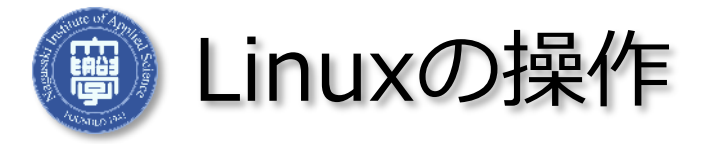

- 24
- Linuxにおいては、GUIもあるが基本的な操作はほとんどコマンドライン で行う
- □ 画面上側にあるアイコンからLXTerminalを開いて、使ってみる
- □ ウェブで調査をしながら、以下のコマンドについて習得すること
  - cat, cd, cp, less, ls, mv, pwd, rm, cmp, df, du, mkdir, rmdir, ps, kill, top, sudo
- 今後、プログラムを書いて機器を制御する方法を学ぶが、プログラムは 通常"エディタ"を用いて書く
  - □ 以下のエディタのどれでもよいので、次回までに習得すること

nano, vi, emacs, leafpad (左上メニューからも選べるもの)

- RPには様々なプログラミングで"遊ぶ"ツールが入っている
  - scratch などで遊んでみることがお勧め

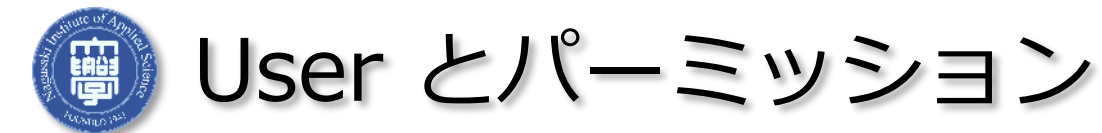

- LXTerminalにコマンドを打ち込む
  - 自分が誰であるかの確認コマンド: whoami
- □ root 権限での実行
  - sudo コマンド名
  - チェック: sudo whoami
  - どのように変化したかを確かめる。rootとは?
- 基本的に必要なソフトウェアは repository から、superuser 権限でイン ストールする
  - 回 例: sudo apt install emacs
  - (RPインストール直後は、事前に sudo apt update と sudo apt upgrade が必要)

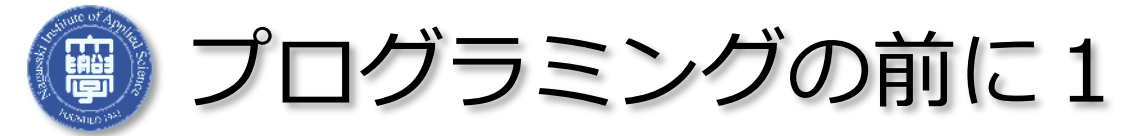

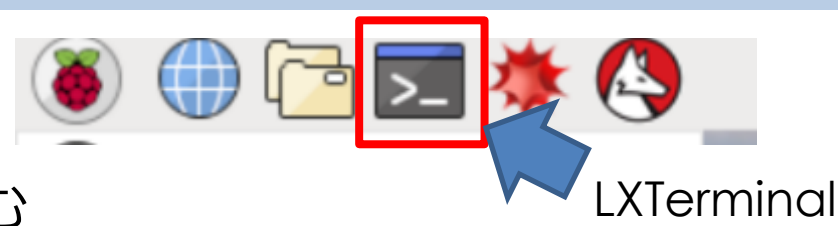

- LXTerminalを開いてコマンドを打ち込む
  - □ python3 -vと打ち込み返事がある(Python 3.X.X)のを確認する
  - □ 入っているかの確認です。
- □ 確認したら下記のどちらかでプログラミングを行う
  - メニューのプログラミングから、「Thonny Python IDE」を開く
     打ち込むことでプログラミングができる
  - もしくはnano, vi, emacs, leafpad (左上メニューからも選べるもの)を使用してプログラミングを行う。

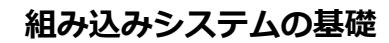

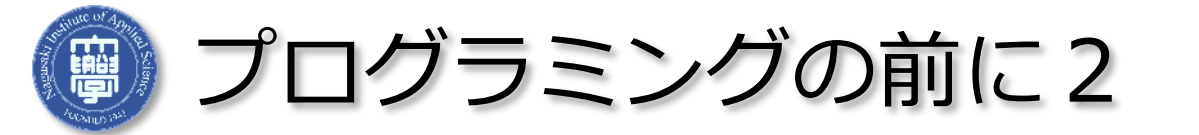

- これまでみなさんが、講義で学んだ言語
  - □ C言語、C言語の派生(C++、C#)、Arduino IDE(C++ベースの言語)
- □ この講義で使用する言語
  - Python
- □ C言語とは、違う言語なので書き方が異なる。
- また、同じラズベリーパイ財団のマイコンボードとして
  - Raspberry Pi PICO、 Raspberry Pi PICO Wなど、
  - 言語: Micro python

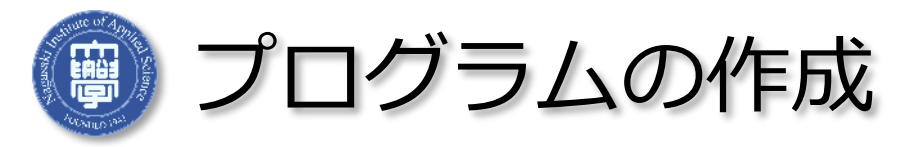

## 下のようなプログラムを書いて各自実行してみよう

--#はコメントアウト。C言語での // と同じく、コメント扱いされる

# hello.py

```
print ("Hello, world")
```

┓ 手順1

- エディタで上記を書いてセーブ (拡張子は .py)
- □ シェルで次を実行

python セーブしたファイル名

| P                                            | ythor                 | n 2.7.1                                    | 2 Shell                                 |                                    |                                              |                                             |                                                                            |                                                 |                        |
|----------------------------------------------|-----------------------|--------------------------------------------|-----------------------------------------|------------------------------------|----------------------------------------------|---------------------------------------------|----------------------------------------------------------------------------|-------------------------------------------------|------------------------|
| <u>F</u> ile                                 | <u>E</u> dit          | She <u>l</u> l                             | <u>D</u> ebug                           | <u>O</u> ption                     | s <u>W</u>                                   | <u>/</u> indow                              | <u>H</u> elp                                                               |                                                 |                        |
| Pytho<br>[GCC<br>Type<br>>>><br>Hello<br>>>> | on 2.<br>5.4.<br>"cop | .7.12<br>.0 20J<br>byrigh<br>= REST<br>rld | (defau<br>L60609]<br>nt", "c<br>TART: / | lt, No<br>on li<br>redits<br>home/ | v 19<br>nux2<br>" or<br><u>F</u> ile<br># he | 9 201<br>2<br>hello.<br><u>E</u> dit<br>10. | 6, 06:4<br><u>cense()</u><br>py - /hor<br>F <u>o</u> rmat<br>py<br>ello Wo | 18:10)<br>" for<br>me/ke<br><u>R</u> un<br>rld" | n/Drc<br><u>O</u> ptic |

Python shell での実行例

□ 手順2

Python shell である idle から読みこむ

□ idle 上で編集も可能

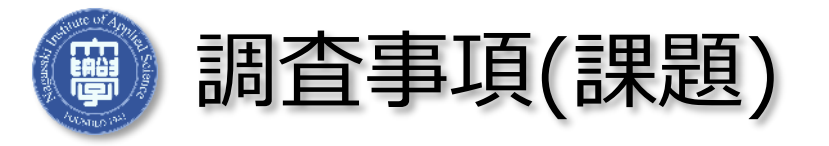

- home directory とは何か
- □ コンパイラとインタープリタの違いは何か、Python はどちらの言語か
- shell とは何か、どのような種類のものがあるか

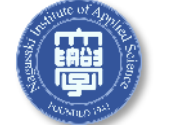

より複雑なプログラムの開発

- □ 最初のゴール: LED を点滅させる
- LEDをいきなりつなぐ前に、いくつかのプログラムをしっかり理解しよう

```
# test1.py
```

```
npen = 10
hello = ("Hello, world")
```

```
print (npen)
print (hello)
print ("I have", npen, "pens.")
```

```
変数の使用例
```

■ print()で()の中の変数が表示される。

```
    print("")で()の中の""で囲まれた文
    字列が表示される
```

- test1.pyを実行したときにどのように表示されたかを確認する
- □ 特にnpenとhelloをよく確認すること

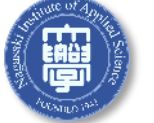

Pythonでのプログラミング1

- ライブラリの読み込み
- この講義で使用するライブラリは下記の2つ。必要な場合は、調べて追 加でインポートする。
  - →GPIO(入出カピン)を使うのに必要 import gpiozero
  - →Sleepを使うのに必要 from time import sleep
- C言語では#include <stdio.h>や#include "自作したヘッダ.h"のように 読み込んでいく

| #include <stdio.h><br/>処理1</stdio.h> | import gpiozero<br>from time import sleep<br>処理1 |
|--------------------------------------|--------------------------------------------------|
| C言語での例                               | ノ L Pythonでの例                                    |

読み込むことで、読み込んだライブラリの命令は使用できる。

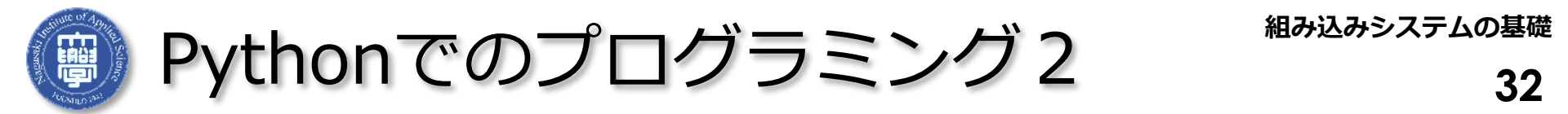

Pythonでは、インデントをそろえることで同じブロックとみなして処理 を行う。そのため、同じ処理のブロックは位置を揃える。

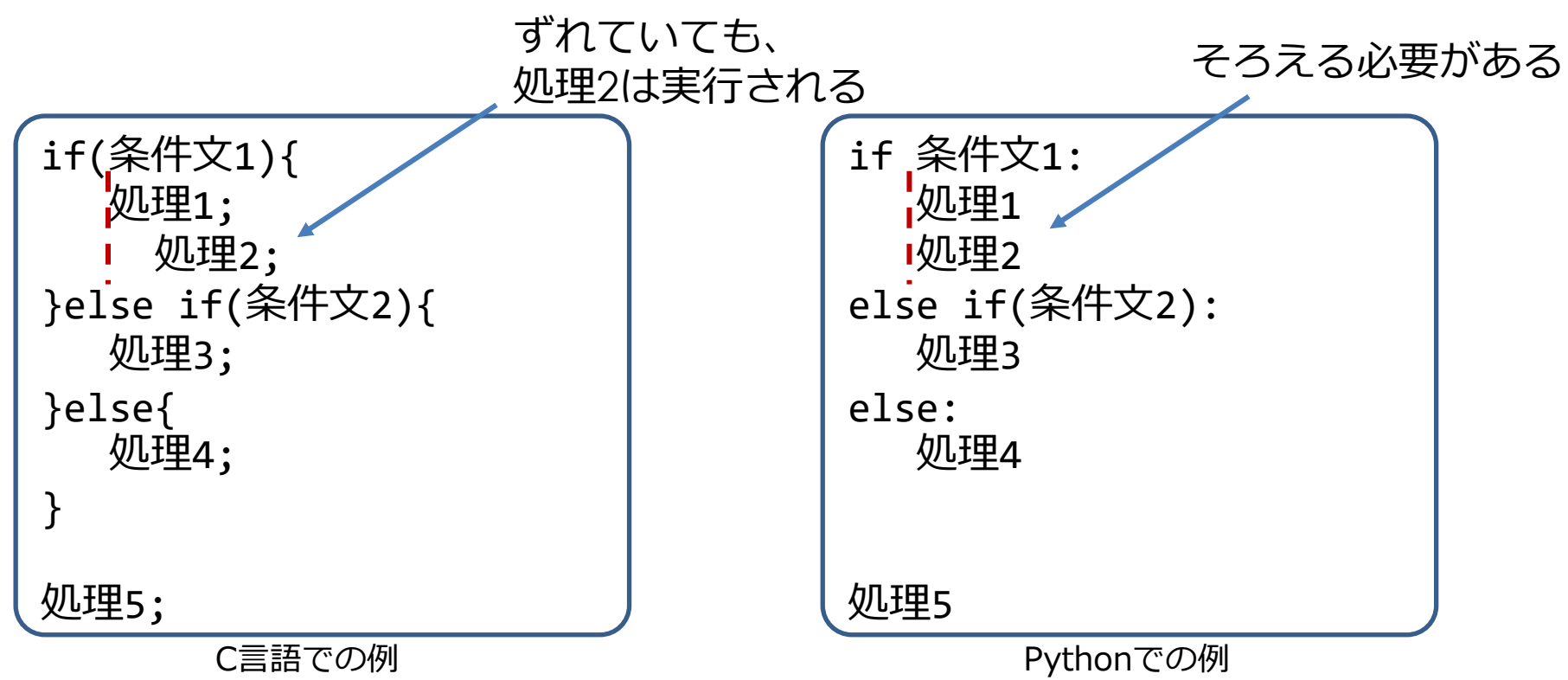

- C言語では{}で囲われている範囲が条件式の範囲。Pythonでは先頭をそろえることで1つの処理のブロックとして扱われる
- のでは条件の内容により処理が変わるが、処理5は条件文に含まれてないので、条件にかかわらず実行される

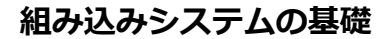

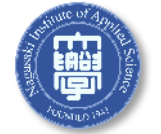

Pythonでのプログラミング3

# コメントアウトについて C言語では「//」「/\* \*/」でコメントアウトした Pythonでは「#」「""" """」でコメントアウトする

| //一行分コメントアウトする | #一行分コメントアウトする      |
|----------------|--------------------|
| //処理1;         | <mark>#</mark> 処理1 |
| /*             | """                |
| 複数行コメントアウトする   | 複数行コメントアウトする       |
| 処理2;           | 処理2                |
| 処理3;           | 処理3                |
| */             | """                |
| 、<br>C言語での例    | Pythonでの例          |

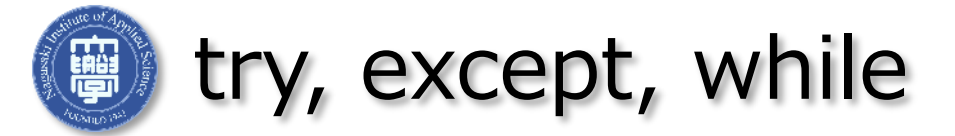

- 34
- try,except→try文で囲まれた処理を実行し、例外が起きたときにescept に書かれた処理を実行する。
- 例2は、通常時はtryの処理を実行し、キーが押されたときに処理3の内容 を実行する

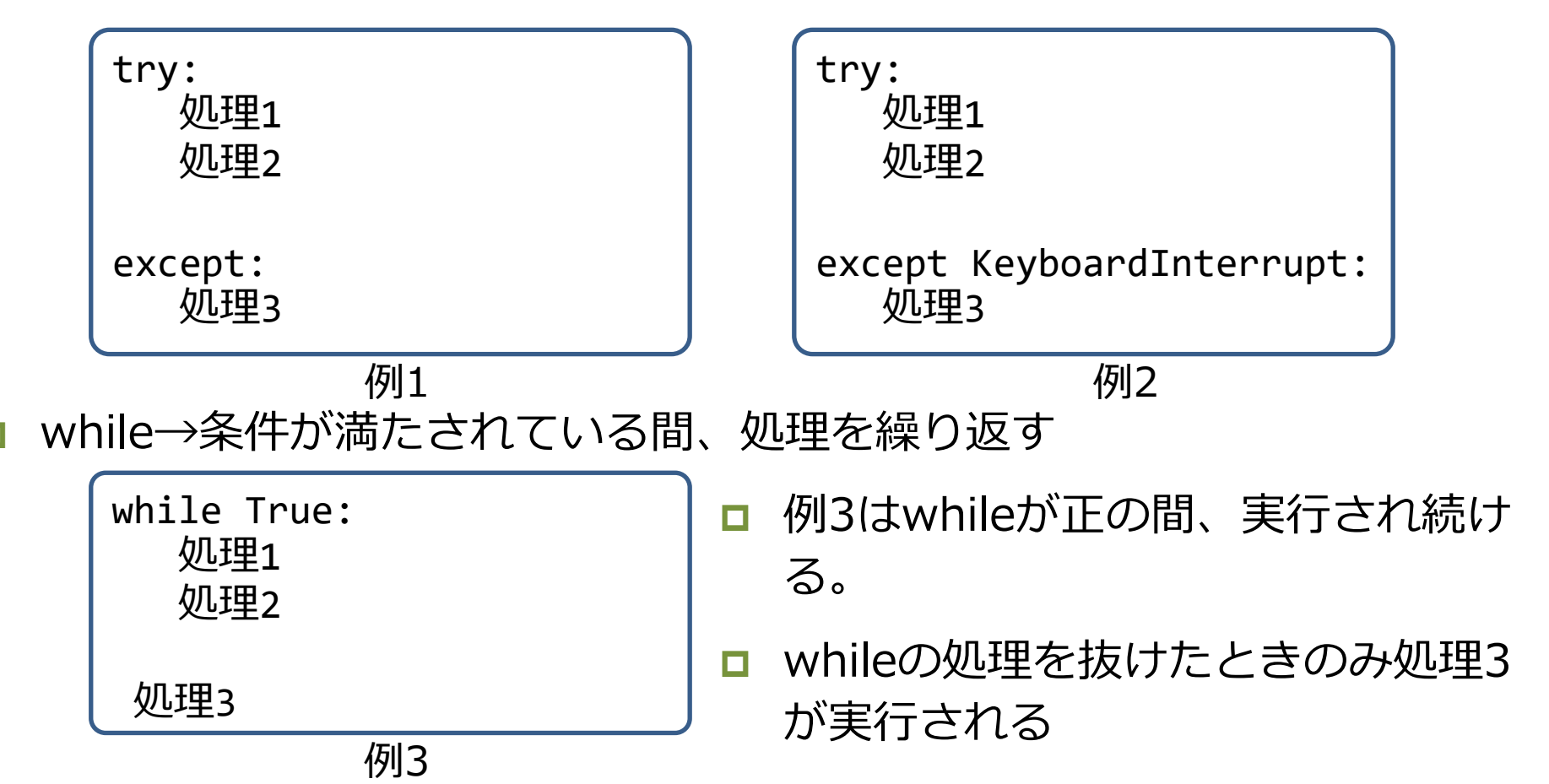

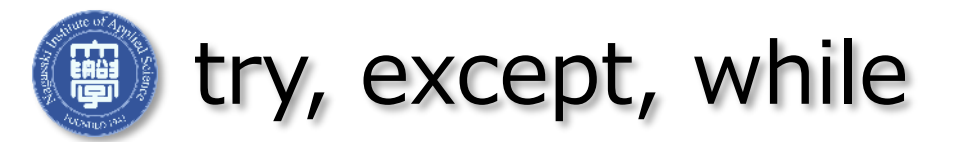

## □ 次の二つのプログラムの動作の違いを確認すること

```
# test2.py
from time import sleep
try:
    while True:
        print("Hello")
        sleep( 1.0 )
        print("World")
        sleep( 1.0 )
except KeyboardInterrupt:
        print "Interrupted, quitting."
```

pass

```
# test3.py
```

from time import sleep

```
while True:
    print("Hello")
    sleep( 1.0 )
    print("World")
    sleep( 1.0 )
```

print "Interrupted, quitting."

■ 何故、左のようなコーディングが必要なのか?

# また、上記の通りに打つとエラーが出る。エラー文を確認し、エラーがな くなるように修正すること(python2とpython3のコードが混じっている)

ピンには役割がある

DC Power→電源

Ground→グランド

■ その他→特定の機能

汎用入出力の略称

general purpose

ユーザーが制御できる入出力

input/output

GPIO→入出力ポート

**GPIO** 

Pin#

02

32

## RP の GPIO

## 🥳 Raspberry Pi2 GPIO Header

| Pin# | NAME                            | c                   | NAME                               |
|------|---------------------------------|---------------------|------------------------------------|
| 01   | 3.3v DC Power                   | 00                  | DC Power <mark>5v</mark>           |
| 03   | GPIO02 (SDA1, I2C)              | $\bigcirc \bigcirc$ | DC Power <mark>5</mark> v          |
| 05   | GPIO03 (SCL1, I <sup>2</sup> C) | 00                  | Ground                             |
| 07   | GPIO04 (GPIO_GCLK)              | 00                  | (TXD0) GPIO14                      |
| 09   | Ground                          | 00                  | (RXD0) GPIO15                      |
| 11   | GPIO17 (GPIO_GEN0)              | 00                  | (GPIO_GEN1) GPIO18                 |
| 13   | GPIO27 (GPIO_GEN2)              | 00                  | Ground                             |
| 15   | GPIO22 (GPIO_GEN3)              | 00                  | (GPIO_GEN4) GPIO23                 |
| 17   | 3.3v DC Power                   | 00                  | (GPIO_GEN5) GPIO24                 |
| 19   | GPIO10 (SPI_MOSI)               | 00                  | Ground                             |
| 21   | GPIO09 (SPI_MISO)               | 00                  | (GPIO_GEN6) GPIO25                 |
| 23   | GPIO11 (SPI_CLK)                | 00                  | (SPI_CE0_N) GPIO08                 |
| 25   | Ground                          | 00                  | (SPI_CE1_N) GPIO07                 |
| 27   | ID_SD (I2C ID EEPROM)           | $\odot$             | (I <sup>2</sup> C ID EEPROM) ID_SC |
| 29   | GPIO05                          | 00                  | Ground                             |
| 31   | GPIO06                          | 00                  | GPIO12                             |
| 33   | GPIO13                          | 00                  | Ground                             |
| 35   | GPIO19                          | 00                  | GPIO16                             |
| 37   | GPIO26                          | 00                  | GPIO20                             |
| 39   | Ground                          | 00                  | GPIO21                             |

*Pin#* 02

| STAT PSW     |      | 🥳 Raspberr                      | у F | Pi2 | GPIO Header                        |
|--------------|------|---------------------------------|-----|-----|------------------------------------|
|              | Pin# | NAME                            | _   |     | NAME                               |
|              | 01   | 3.3v DC Power                   |     | 0   | DC Power <mark>5v</mark>           |
|              | 03   | GPIO02 (SDA1, I <sup>2</sup> C) | 0   | 0   | DC Power <mark>5v</mark>           |
| BAT TA       | 05   | GPIO03 (SCL1, I <sup>2</sup> C) | 0   | 0   | Ground                             |
|              | 07   | GPIO04 (GPIO_GCLK)              | 0   | 0   | (TXD0) GPIO14                      |
|              | 09   | Ground                          | 0   | 0   | (RXD0) GPIO15                      |
|              | 11   | GPIO17 (GPIO_GEN0)              | 0   | 0   | (GPIO_GEN1) GPIO18                 |
|              | 13   | GPIO27 (GPIO_GEN2)              | 0   | 0   | Ground                             |
|              | 15   | GPIO22 (GPIO_GEN3)              | 0   | 0   | (GPIO_GEN4) GPIO23                 |
|              | 17   | 3.3v DC Power                   | 0   | 0   | (GPIO_GEN5) GPIO24                 |
|              | 19   | GPIO10 (SPI_MOSI)               | 0   | 0   | Ground                             |
|              | 21   | GPIO09 (SPI_MISO)               | 0   | 0   | (GPIO_GEN6) GPIO25                 |
|              | 23   | GPIO11 (SPI_CLK)                | 0   | 0   | (SPI_CE0_N) GPIO08                 |
|              | 25   | Ground                          | 0   | 0   | (SPI_CE1_N) GPIO07                 |
|              | 27   | ID_SD (I2C ID EEPROM)           | 0   | 0   | (I <sup>2</sup> C ID EEPROM) ID_SC |
|              | 29   | GPIO05                          | 0   | 0   | Ground                             |
|              | 31   | GPIO06                          | 0   | 0   | GPIO12                             |
|              | 33   | GPIO13                          | 0   | 0   | Ground                             |
| China W 2322 | 35   | GPIO19                          | 0   | 0   | GPIO16                             |
|              | 37   | GPIO26                          | O   | 0   | GPIO20                             |
|              | 39   | Ground                          | 0   | 0   | GPIO21                             |
|              |      |                                 |     |     |                                    |

影

RP の GPIO

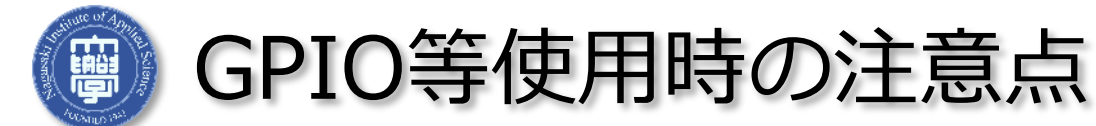

□ 流せる電流に制限がある

| ピン                     | 最大電流            |
|------------------------|-----------------|
| DC Power 5V [2,4] 合計   | 電源の最大電流 –900 mA |
| DC Power 3.3V [1,17]合計 | 100 mA程度        |
| GPIO 1本あたり:            | 8 mA            |
| GPIO 合計:               | 50 mA           |

- 上記の定格を守らない場合もしくは、ショートなどを引き起こした場合、 破損する恐れがある
- □ GPIO はプログラムで入力(IN)・出力(OUT)を切り替え可能
  - □ 出力にセットした GPIOピン同士をつなぐと?
  - デフォルトは IN になっている、なぜ?

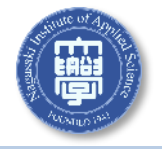

## GPIOを使用する準備

- LXTerminalを開き下記のコマンドを入力していく
  - sudo apt update
  - sudo apt full-upgrade
  - sudo apt-get install git-core
  - git clone <u>https://github.com/Milliways2/GPIOreadall.git</u>
- sudo とは何か?
  - whoami コマンドを打ち込んでみる。どのような変化があるか?
    - 🗖 whoami
    - 🗖 sudo whoami
  - Is コマンドを打ち込んでみる。
    - cd と打ち込み、表示されたフォルダに移動する。
- cd はなにをしたのか?
  - □ ~ \$ →~XXX \$ に変わったが何があったのか。

, 기고 싶는 구, 동돈구며

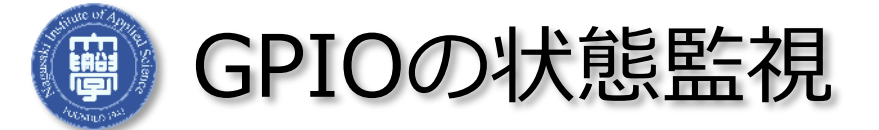

40

- ※最初の1回のみ実行。ディレクトリの移動。 cd GPIOreadall
- ※状態を知りたいタイミングに、実行する。 python3 GPIOreadall.py

|            | a@raspberryp1:~/ | GPIOread | all ș     | python3 gp<br>Pi 5 | +             | y<br>     | +               |
|------------|------------------|----------|-----------|--------------------|---------------|-----------|-----------------|
| ca Cティレクトリ | BCM   Name       | Mode     | V         | Board              | V   Mode      | Name      | BCM             |
| の移動        | ++               | +        | .++       | ++                 | ++            | +         | ···+-·-+<br>Y ı |
|            | 1 2 1 GPT02      | Ť        |           | 3 11 4             | 4             | 57        | * -             |
|            | 1 3 1 GPT03      |          | + +       | 5 1 6              | 4             | GND       | ÷.              |
|            | 1 4 1 GPT04      |          |           |                    | 1 1           | I GPT014  | 1 14            |
|            | GND              | 1        | ÷ 1       | 9   10             |               | GPI015    | 1 15 1          |
|            | 1 17   GPI017    | Ť.       | 1 1       | 11    12           | i i           | GPI018    | 1 18 1          |
|            | 27   GPI027      | i i      | i i       | 13    14           | i i           | GND       | · i             |
|            |                  | i        | i i       | 15    16           | i ı           | GPI023    | 1 23 1          |
|            | 3.3v             |          | ÷ 1       | 17    18           | i i           | GPI024    | 24              |
|            | 10   GPI010      | Ĩ        | 1 1       | 19    20           | Î.            | GND       | · ·             |
|            | 9   GPI09        | Ť        | î î       | 21    22           | Ť T           | GPI025    | 25 j            |
|            | 11   GPI011      | Ť.       | Î Î       | 23    24           | î î           | GPI08     | 8               |
|            | GND              |          | <u> </u>  | 25    26           | 1 1           | GPI07     | 7               |
|            | 0   ID_SDA       | IN ^     | 1         | 27    28           | 1   IN ^      | ID_SCL    | 1               |
|            | 5   GPI05        | 1        | 1 1       | 29    30           | 1             | GND       | 1               |
|            | 6   GPI06        | 1        | 1 1       | 31    32           | 1 1           | GPI012    | 12              |
|            | 13   GPI013      | 1        | 1 1       | 33    34           | 1             | GND       | 1               |
|            | 19   GPI019      | 1        | 1 1       | 35    36           | 1 1           | GPI016    | 16              |
|            | 26   GPI026      | 1        | 1 1       | 37    38           | 1 1           | GPI020    | 20              |
|            | GND              |          | l         | <b>39</b>    40    | 1 1           | GPI021    | 21              |
|            | ++               | I Mode   | ++<br>IVI | +++<br>Board       | ++<br>IVIMode | +         | ++<br>  BCM     |
|            | +pinct           | rl       | +         | Pi 5               | +qp           | ioreadall | +               |
|            | a@raspberrypi:~/ | GPIOread | all S     |                    | 51            |           |                 |

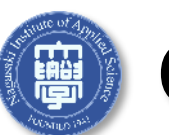

GPIOのモードを変えてみる 出力

 python3 GPIOreadall.py で動作を見ながら idle 上で、下のように実行 すると...

※状態を知りたいタイミングに、実行する。

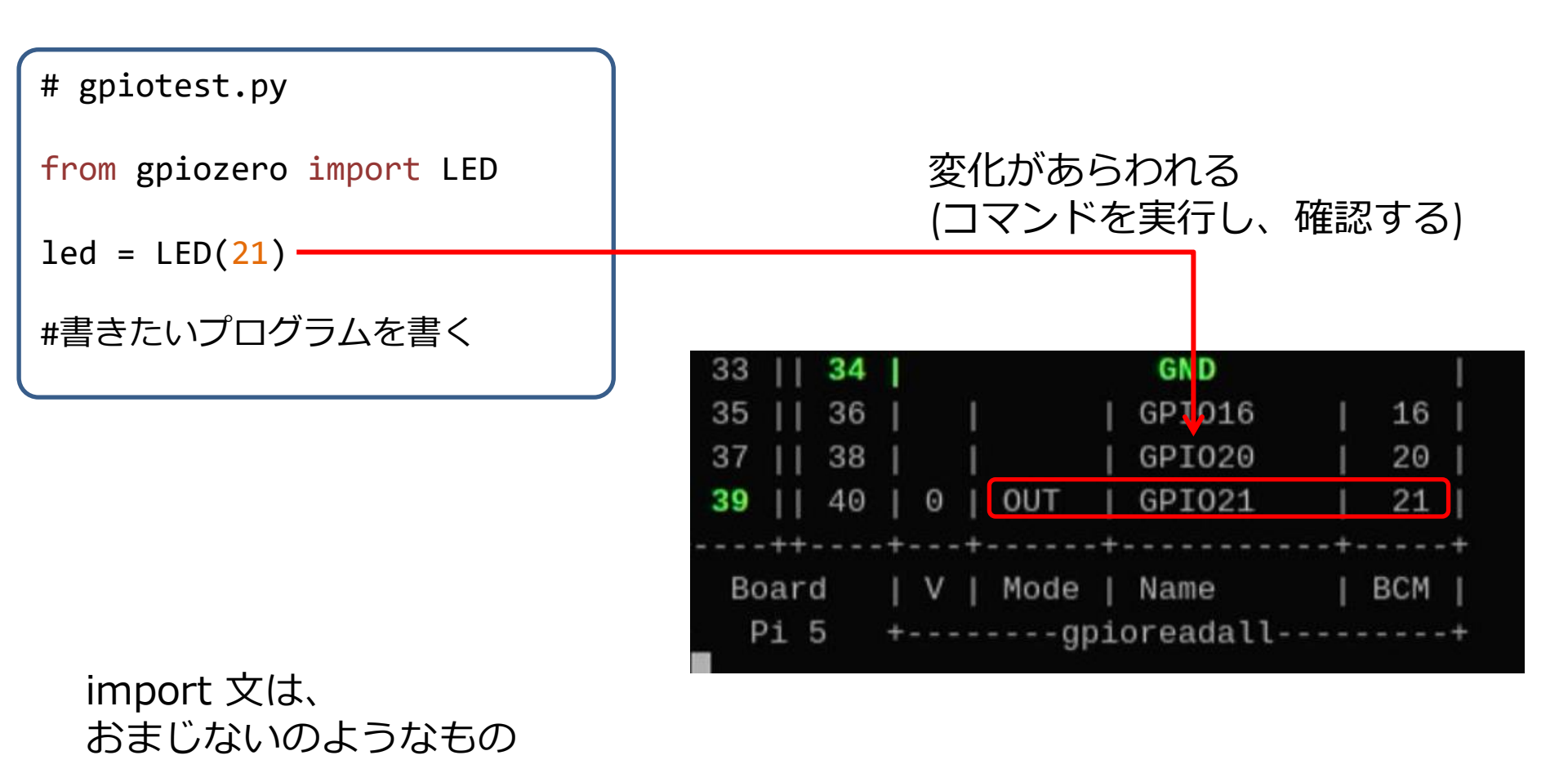

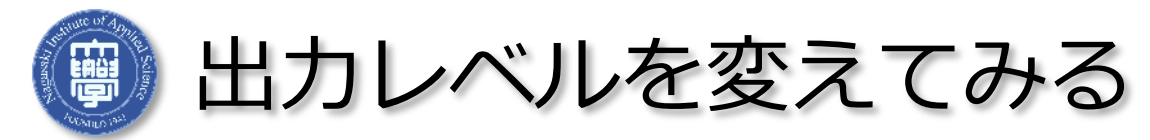

## □ 例として、21ピンを変えてみる。

led = LED(21)

21番ピンにledと名前を付け、21番ピンを出力に設定

21番ピンをハイにする:led.on()

□ 21番ピンをローにする: led.off()

□ 各自実行して確認すること

実行例

# gpiotest.py

from gpiozero import LED

led = LED(21)
led.on()

目的のチャンネルの出力が1になれば成功

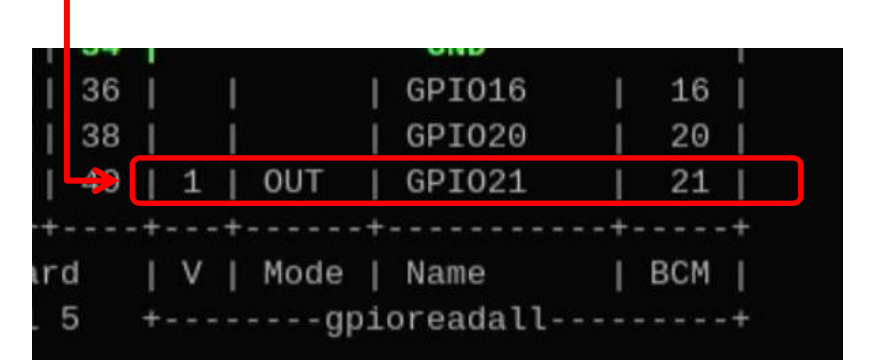

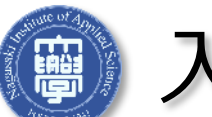

入力を試す スイッチ入力の例1

図のように回路を作成する。Vccは、3.3 Vにすること。

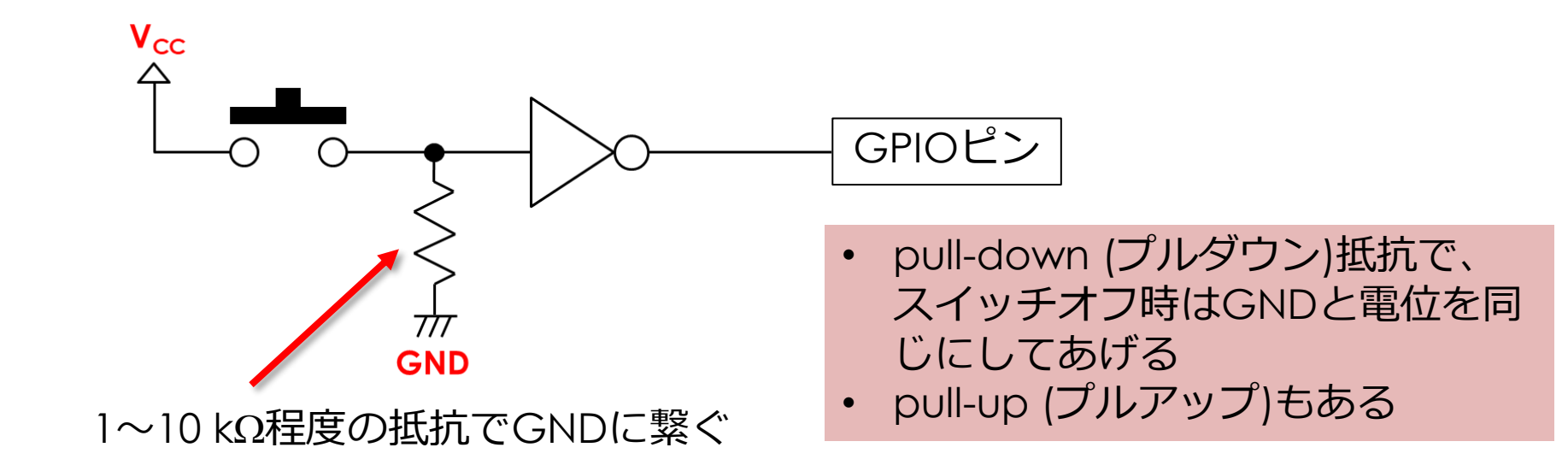

□ なぜ、下記のような回路はだめなのか(なぜ抵抗がいるのか)を復習する

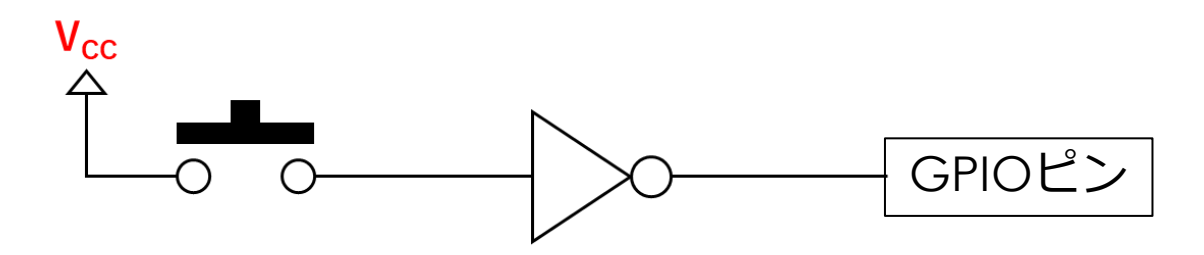

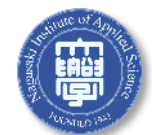

入力を試す スイッチ入力の例2

 python3 GPIOreadall.py で動作を見ながら idle 上で、下のように実行 すると...

※状態を知りたいタイミングに、実行する。

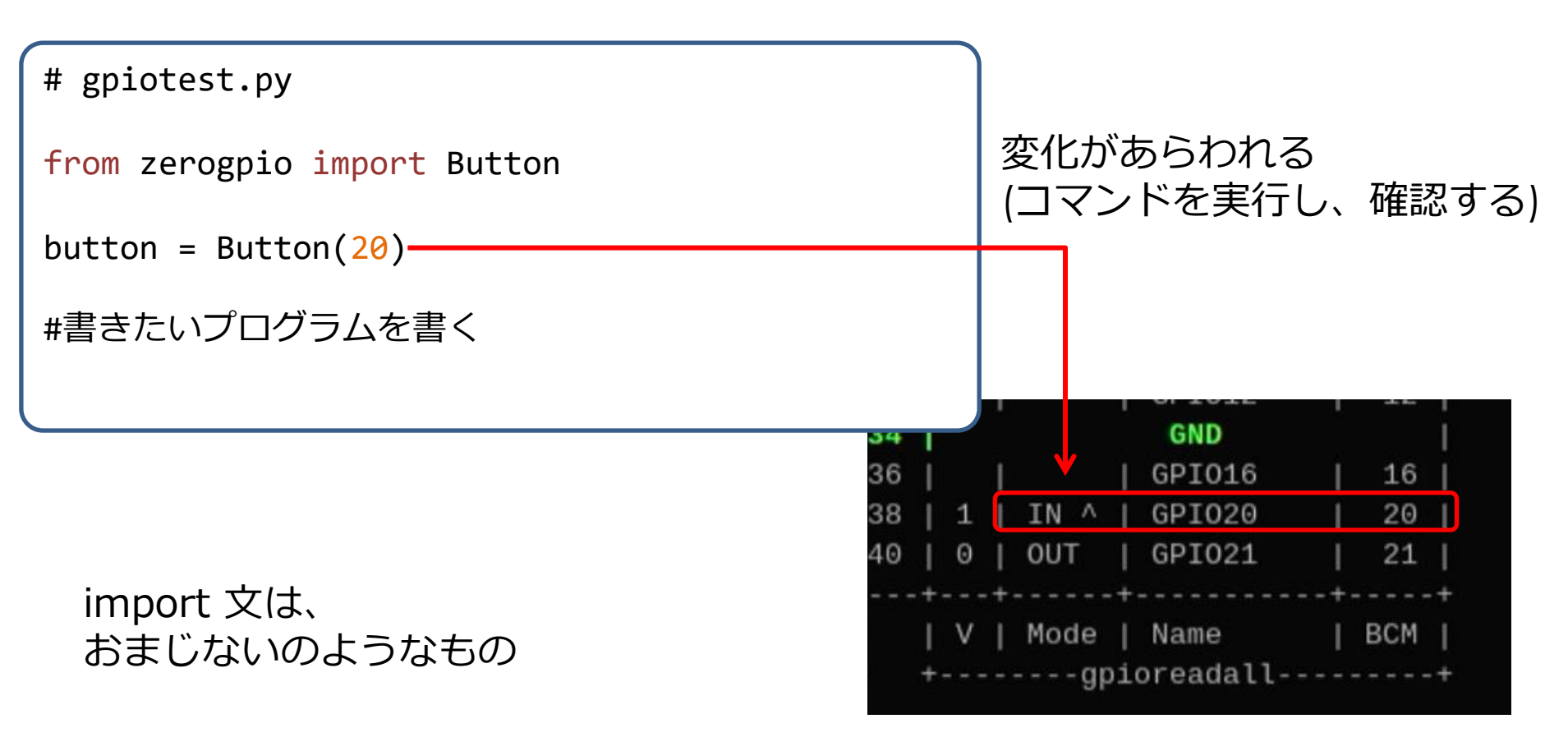

入力を試す スイッチ入力の例3

- □ 特定のピンの状態を読み込む(値は1,0でかえってくる) button(ピン番号)
- ピンモード入力でプルアップとして使う button(ピン番号, pull\_up=True, pin\_factory=factory)
   ピンモード入力でプルダウンとして使う button(ピン番号, pull\_down=True, pin\_factory=factory)

→プルアップとプルダウンで入力が反転していることを確認すること

□ 各自実行して確認すること

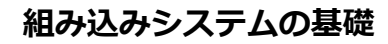

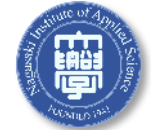

入力を試す スイッチ入力の例4

- □ ボタンを押す、離すの検出
  - 押したことを検知 ※押されるまでループして、何もしない button.wait\_for\_press()
  - □ 離したことを検知

button.when\_released()

□ 各自実行して確認すること

47

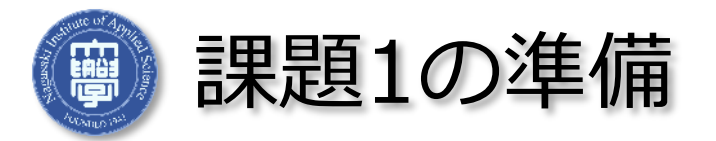

- □ 課題1ではブレッドボードを使用する
- □ ブレッドボードは裏面で写真のように+と-の列は横方向に、

残りは縦方向に伸びている

横縦方向につながる

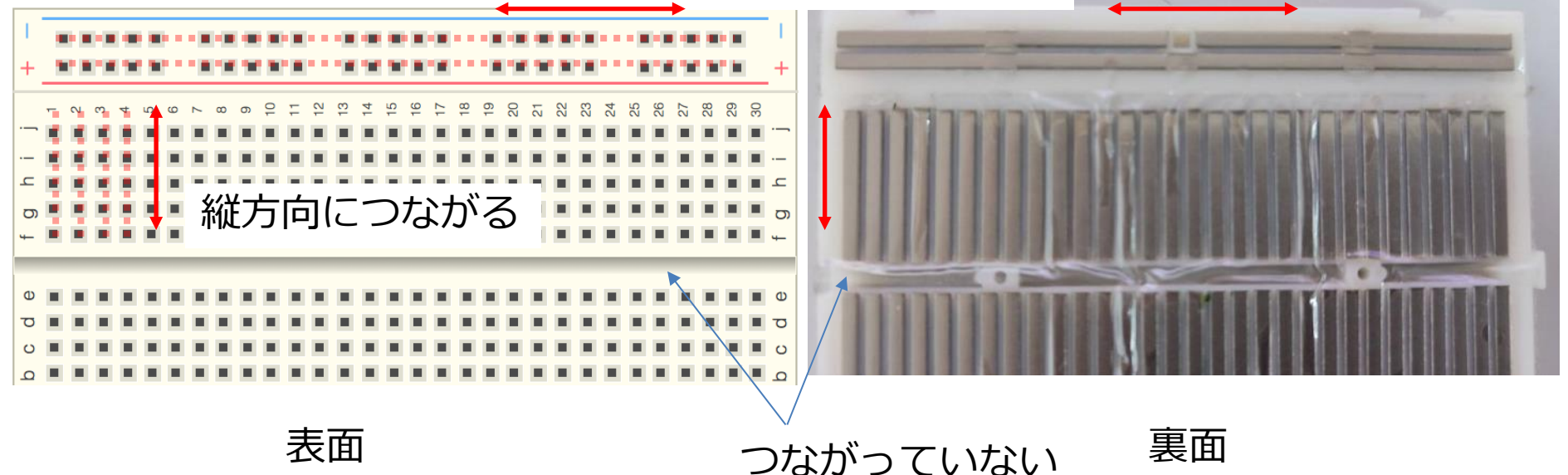

□ 真ん中は、分離している

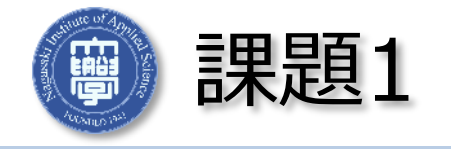

- □ これまでの実験の知識を活用して、以下を行う
- □ 特定のピンのレベルを変化させて電圧を確認する
  - テスターとブレッドボードを使用する
  - RPの電源を切った状態でブレッドボードに GND と必要なピンを引き出し、テスターの端子を接続
  - RPが動作中に回路の変更をしたりテスターの端子を動かしたりしないこと!!

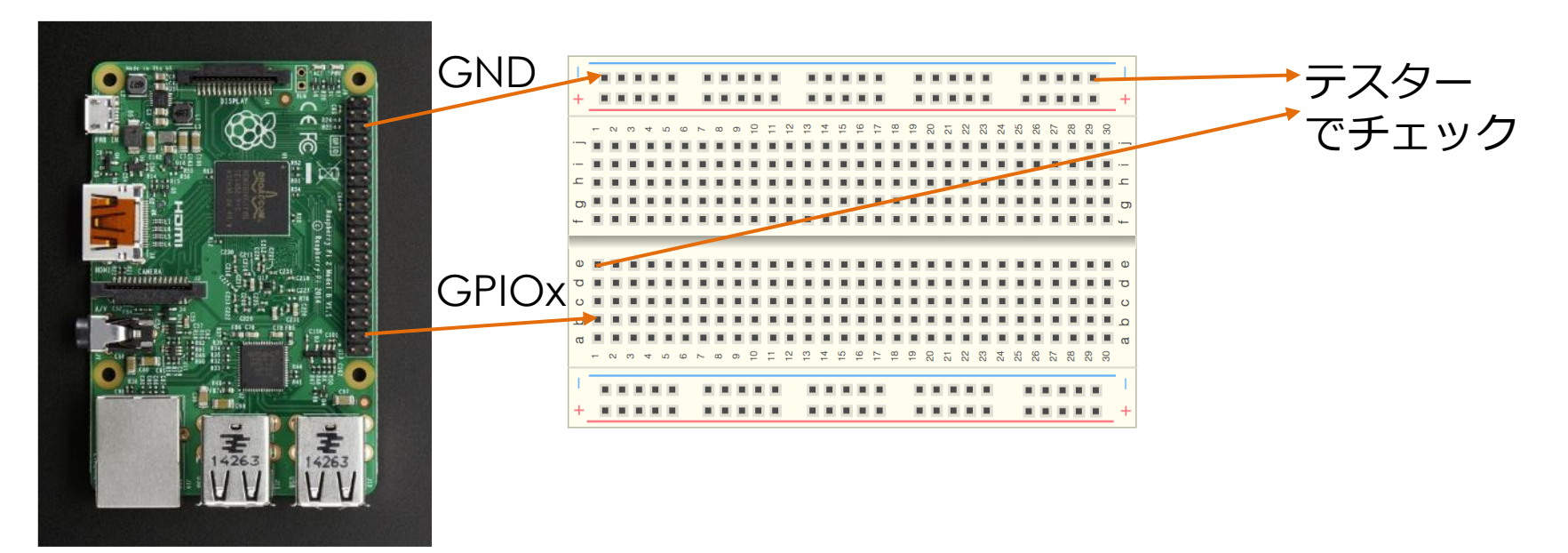

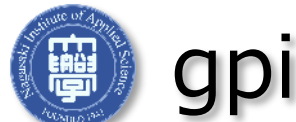

gpiozeroに関する各種ドキュメント

- 下記のドキュメントを参照しながらプログラムをしていく
- ピン番号に関するドキュメント

https://gpiozero.readthedocs.io/en/stable/recipes.html#pin-numbering

入力に関するドキュメント

https://gpiozero.readthedocs.io/en/stable/api\_input.html

出力に関するドキュメント

https://gpiozero.readthedocs.io/en/stable/api\_output.html

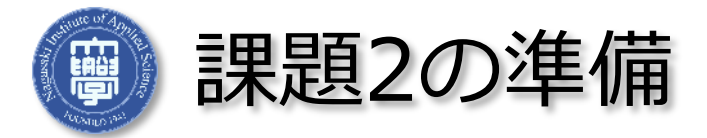

- □ 課題2でもブレッドボードを使用する
- □ ブレッドボードの使い方は、課題2を参照すること。
  - □ 抵抗値を計算する。
  - □ 条件は下記で設定する
    - ラズパイのGPIOは何Vか
    - LEDに1~10 mA程度流れる
    - 使用するLEDの色を決める
      - □ 赤色、緑色
      - □ 青色
      - □ 以上の色のV<sub>f</sub>は???

□ 計算をして、了解をもらってからLEDと抵抗を受け取る。

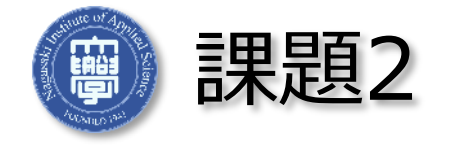

- HIGH 時の GPIO の出力電圧をもとに、LEDを点灯する回路を設計、製作する
  - LEDの電圧降下、動作(最大)電流、およびRP2 GPIOの最大電流に注 意して設計すること
  - □ 制作開始は、回路図を提出し了解を得てから行うこと
- □ LEDを定期的に点滅させるプログラムを作成し、動作を確認すること

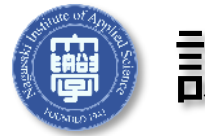

課題3の準備: 関数

- 次のプログラムを作成し、動作させること。
- □ def, for などの使用方法を理解すること。簡単な解説は次のスライド

```
# func.py
from time import sleep
def printDataNtimes( data, n ):
    for i in range(n):
        print (data)
try:
   while True:
        printDataNtimes( "Hello", 2 )
        sleep(1.0)
        printDataNtimes( "World", 2 )
        sleep( 1.0 )
except KeyboardInterrupt:
    print ("Interrupted, quitting.")
    pass
```

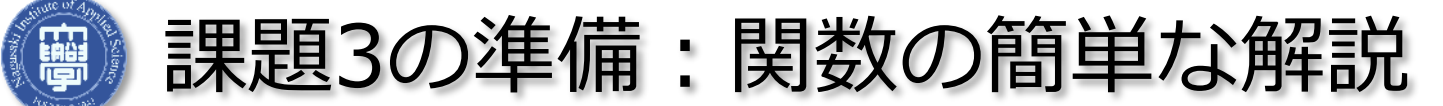

53

```
# func.py
```

```
from time import sleep
```

```
def printDataNtimes( data, n ):
    for i in range(n):
        print (data)
```

try:

```
while True:
    printDataNtimes( "Hello", 2 )
    sleep( 1.0 )
    printDataNtimes( "World", 2 )
    sleep( 1.0 )
```

except KeyboardInterrupt: print ("Interrupted, quitting.") pass ■ def→関数を定義している

□ Print(略)times→関数名

```
□ ( data , n )→引数
```

## □ for文

- for X in renge(Y):
- →変数XにYまでの数字を繰り 返し代入する
- 以上を踏まえて、どのように動いているかを実行結果と比較しながら、確認すること。

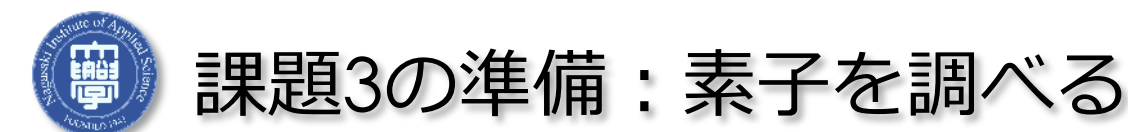

- □ 配布した7セグメントLEDについて調べる。(型番、データシート、使い方)
- □ データシート
  - □ 部品の仕様やスペック、使い方が載っている
- □ 7セグメントLEDのデータシートを検索する
  - □ データシートは製造元のサイトか、販売元のサイトにある
  - Digi-key,RSコンポーネンツ, Mouserなど
  - □ (国内ショップ:秋月、マルツパーツ、共立、鈴商、若松、仙石)
- アノードコモン、カソードコモンについて調べる
  - 調べたら、データシートから7セグメントLEDの仕様を確認する
     ピン配置も確認する

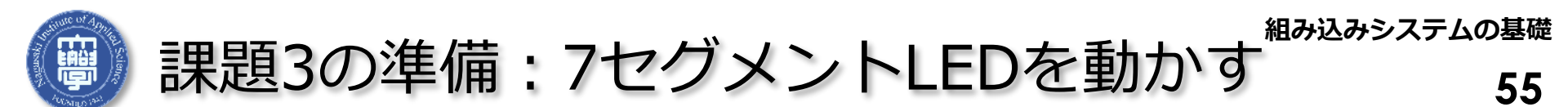

- カソードコモンorアノードコモンを意識して、7個のLEDを光らせる
  - □ 光らせ方は自由、点灯と消灯の動作をすること
  - □ 完成後、7セグメントLEDにつなぎ変えて、それぞれが光るのを確認
- □ 数字の0~9までを作り、光らせる

数字の例(6,9)

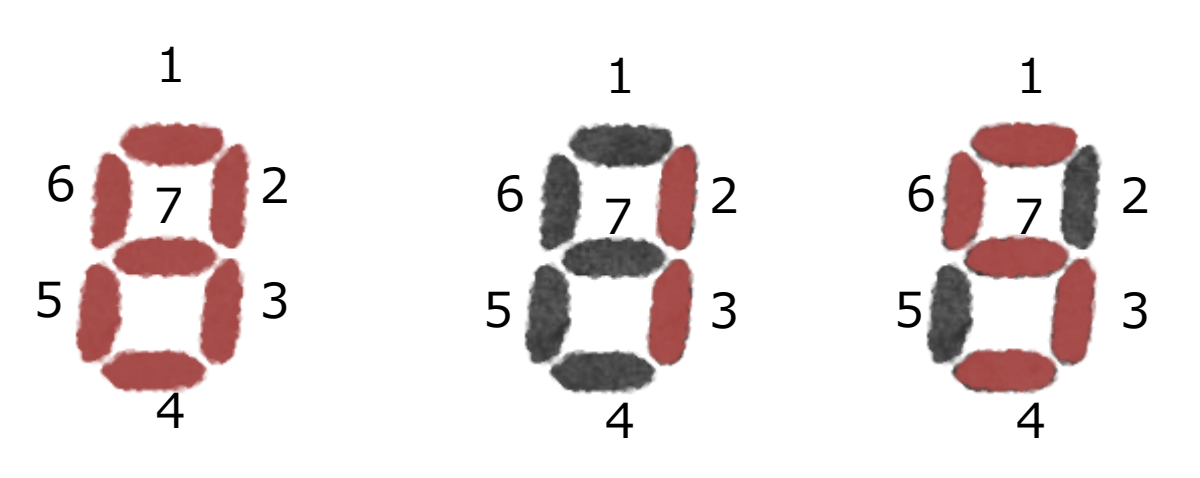

上につけるかつけな いかは、好みの方に 合わせる

GPIOピン番号に置き換えると...

□ 表現の例として、

- □ 数字の8は1~7番がすべて光る
- □ 数字の1は2、3が光る
- □ 数字の5は、1、3、4、6、7が光る

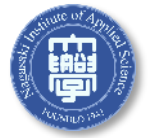

56

- □ 以下の仕様の関数を作成せよ
  - □ 関数名: setLed(n)
  - 入力:n(0-9の整数)
  - □ 動作7セグメントLEDを与えられた数字のパターンで光らせる
    - □ 準備2で作ったパターンを光らせる
  - □ まず回路図を設計し、それに合わせてGPIOを制御する関数を記述
- RPのGPIOにスイッチなどの情報を入力するための回路とプログラムを 完成し、動作を確認せよ
  - Outputモードではなく、Inputモードとして使用する方法を各自調査し、実装する→ラズベリーパイ側からLEDを動かすこと
  - □ なぜ電源投入時のデフォルトは Input モード?

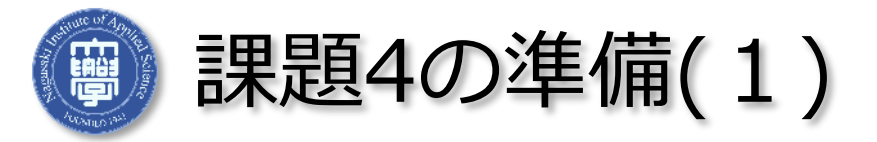

## □ 74HC595を用いて、7セグメントを駆動する

### 74595は、シフトレジスタIC

シリアル信号(例として11000101)で送ると、74595のそれぞれのピンから

 $Q_A:1, Q_B:1, Q_C:0, Q_D:0, Q_E:0, Q_F:1, Q_G:0, Q_H:1$ 

□ 下記の図は、動作のイメージ

10100011を送る

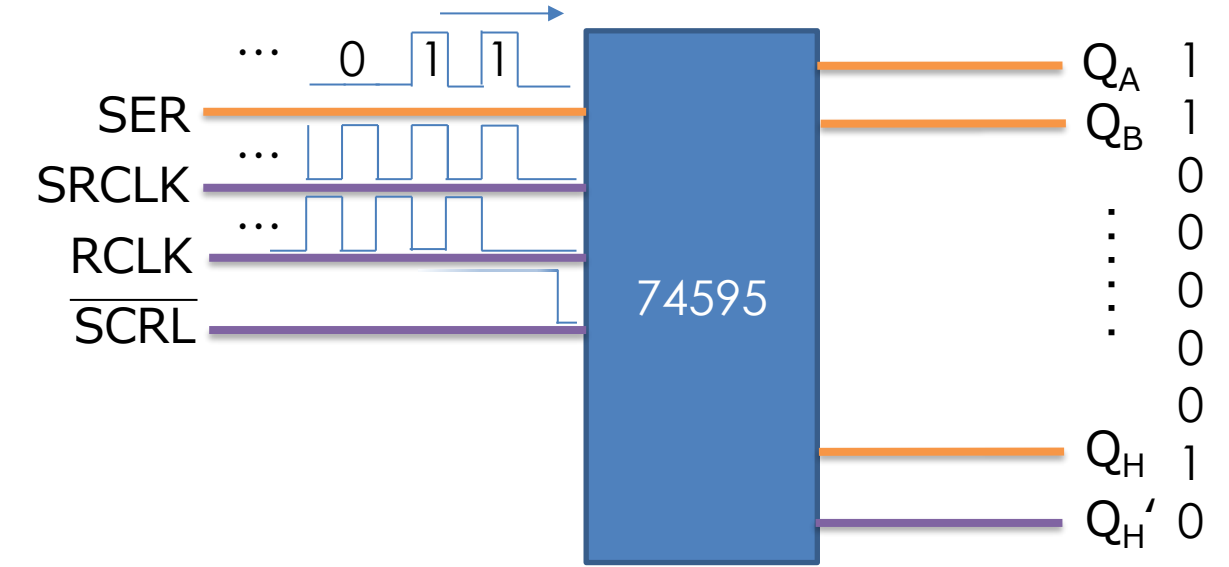

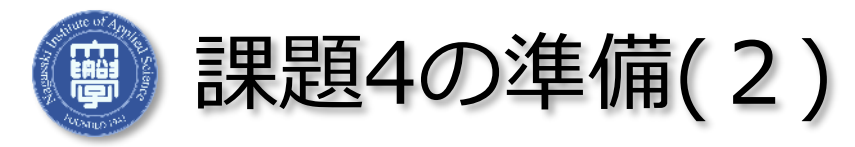

- □ 74HC595を用いて、7セグメントLEDを駆動する
  - □ 最初は、1つ駆動を目指し、作成する。
  - Dフリップフロップの復習。
  - □ 74595はシリアル→パラレル変換IC(シフトレジスタIC)
    - ロ タイミングや使い方はデータシートから読み取る
       □ ピンの位置 →データシートの3ページ目
      - □ タイミングチャート →データシートの7ページ目
      - □ 真理値表 →データシートの12ページ目
- □ 自分なりに考えて作る
  - 書籍やネットのものを参考にした場合は、そのプログラムについて 説明ができ、参考サイトを見ずに配線を行う(完全に理解しておく)
- □ 来週は作るだけの状態にしておく

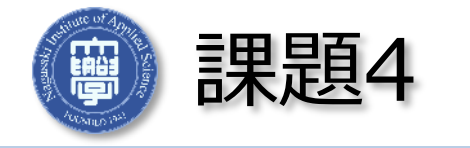

- 3 74HC595を用いて、7セグメントLED2個を同時駆動するための回路と 関数を設計せよ
  - 参考資料(データシート) リンク(データシート)
  - SPI通信の関数は使用禁止
     ※自力で書くこと

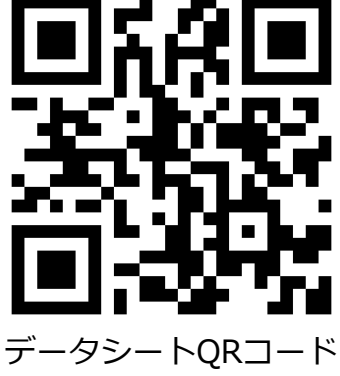

- 設計した回路を実際に作成・動作させ、その動作状況をまとめた動 画を作成せよ
- □ 個人情報は入れないように注意すること
- →リンクを知っている人のみの限定公開モードにするとよいかも?
- 回路図、接続図などを入れ、どのような回路を作成したかをテロップまたは音声によって解説すること
- □ プログラムの動作原理を解説すること

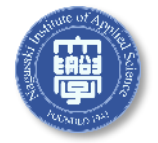

課題4の動画投稿

60

## □ 個人情報は入れないように注意する

## リンクを知っている人のみの公開モードにすると良いかも?

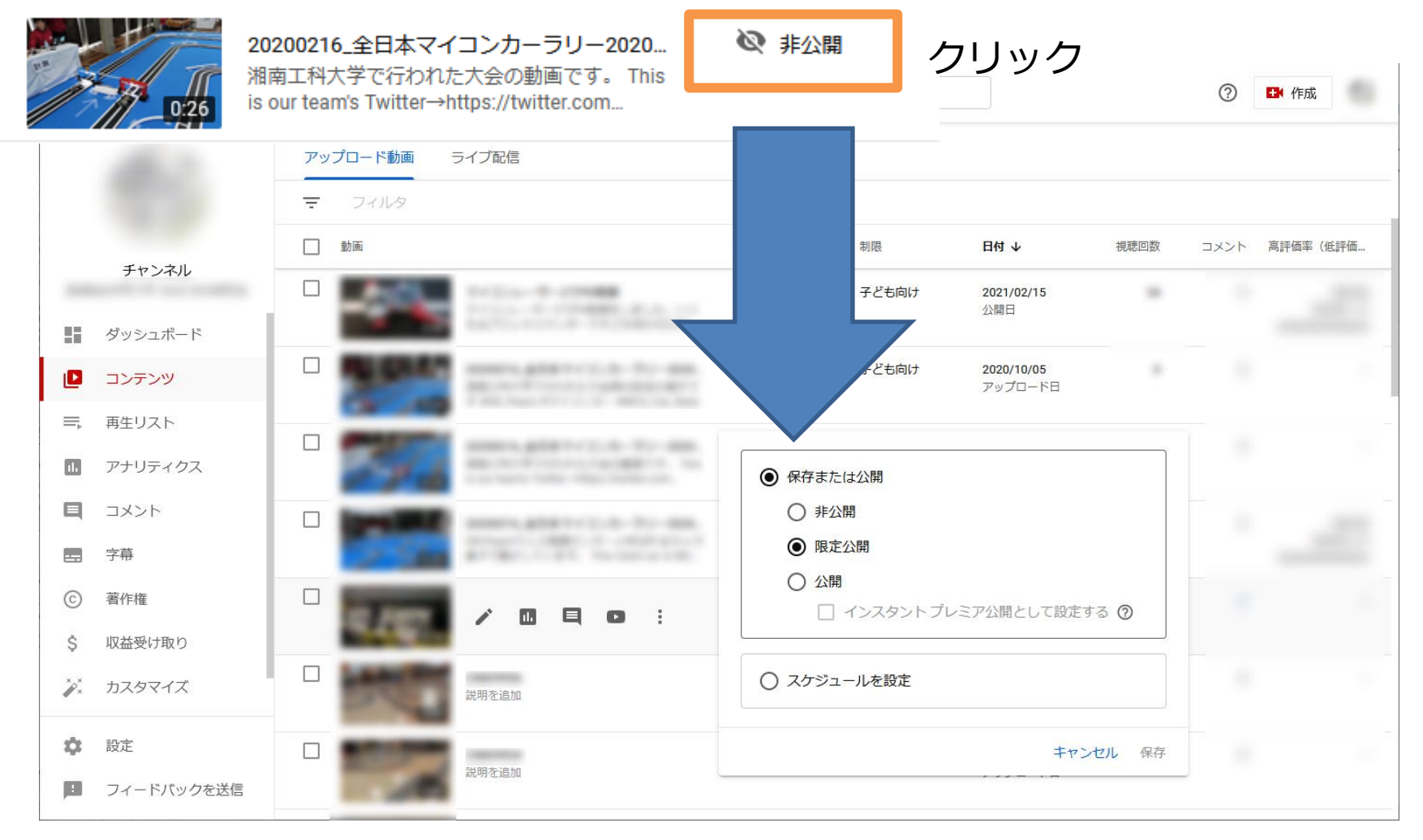

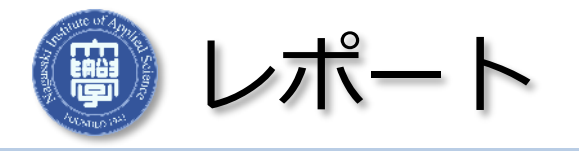

61

- □ 作成した動画を Youtube などにアップロードすること
- アップロードしたら、その旨および、動画へのリンクを、メールで報告
   する
  - メールタイトルは次のようにすること:
     電気電子工学実験I組み込み基礎レポート●班(氏名、氏名、、)
     班の全員にCCし、各人の担当箇所を簡潔に記述すること

- □ 提出先メールアドレスと締切日はクラスルームで告知します。
- 締切日は厳守すること
  - →教務によって成績登録が締め切られので確定します

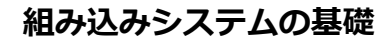

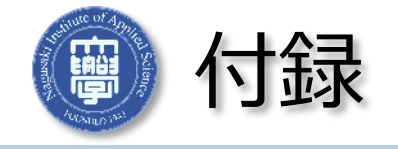

## □ 過去の資料(参考用) Raspberry Pi4までの設定とGPIO

## ※RP4までと、RP5からGPIOの仕様が変わりました。

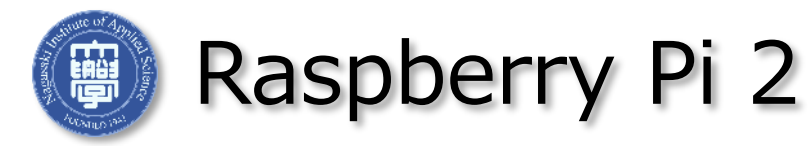

- Raspberry Pi (以下RP)は、イギリスのRaspberry Pi Foundationが 2012年に開発したプログラミング学習・組み込み機器用超小型コン ピュータ
- 例えばRP2ではCPUにQuad-core ARM Cortex-A7、1 GBのメモリ、
   EthernetおよびUSB2.0ポートを備え、LinuxがなどのOperating
   Systemを走らせることが可能
- ハードディスクは備えていないが、
   代わりにMicro SDカードスロットを
   持つので、これにOSをインストール
   して使用
- 40 pinのGPIOポートを備え、これを 用いて様々な機器の制御実験等を行う ことが可能

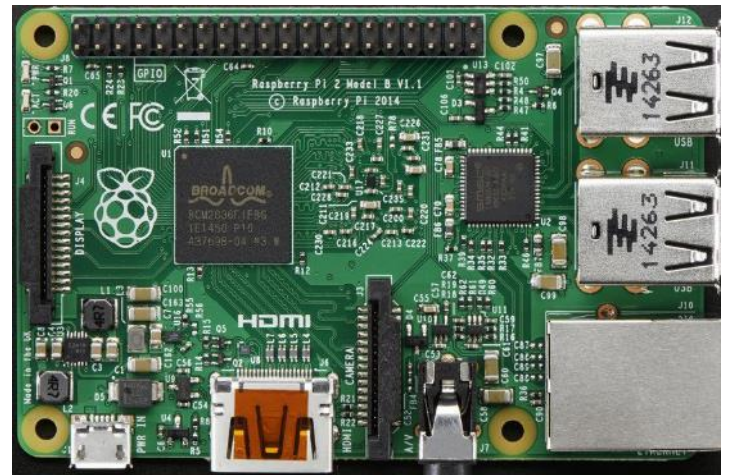

Raspberry Pi2の外観

「<u>https://www.raspberrypi.com/products/raspberry-pi-3-model-b-plus/</u>」より画像の引用

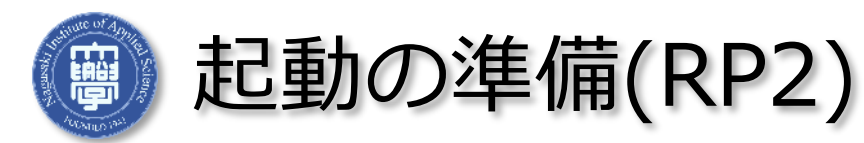

## RPにマウス、キーボード、モニタ、SDカードを接続

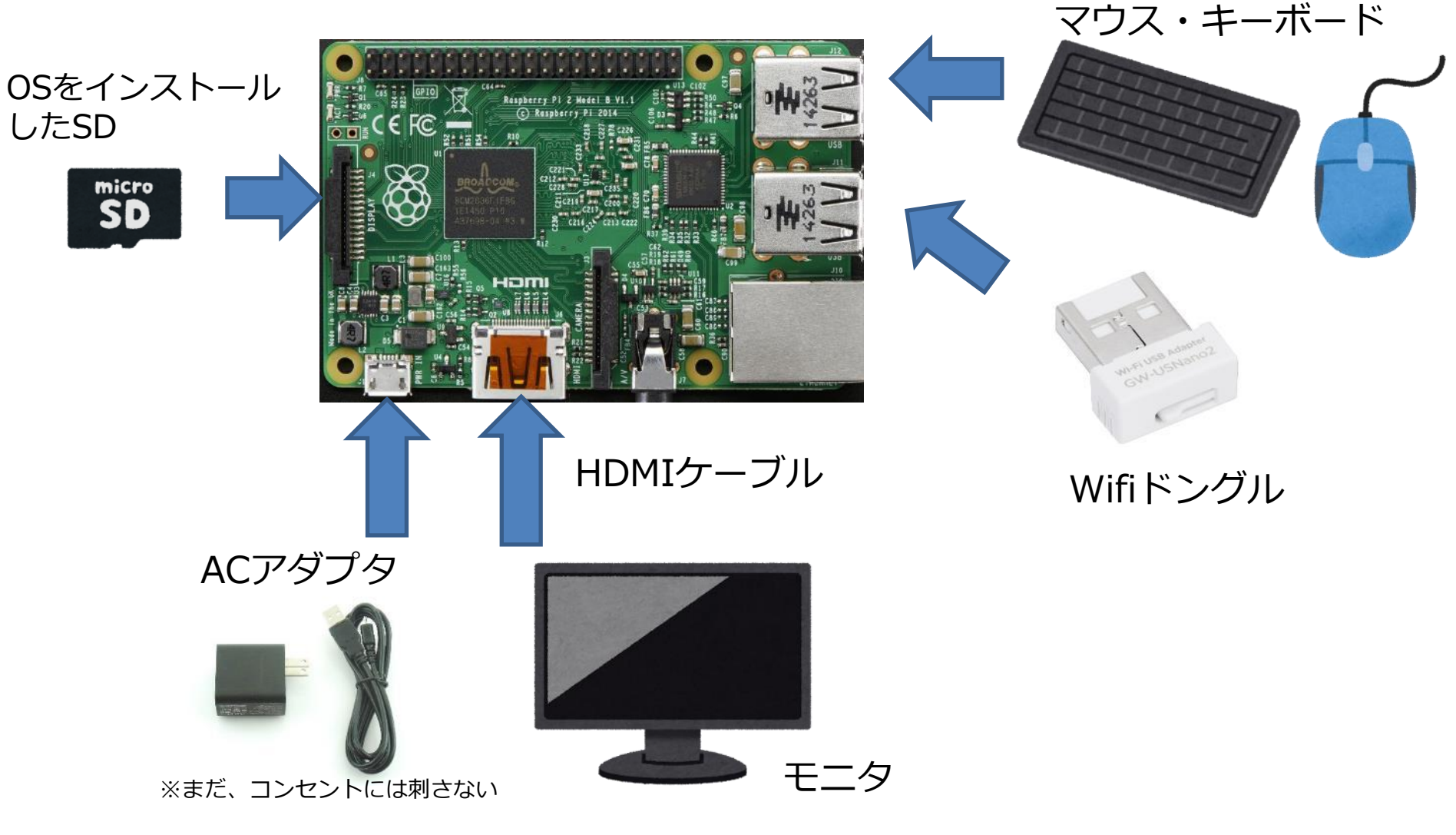

※RP3以後は、Wifiモジュールが内蔵されたため、不要

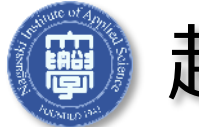

起動の準備(RP3以後)

## RPにマウス、キーボード、モニタ、SDカードを接続

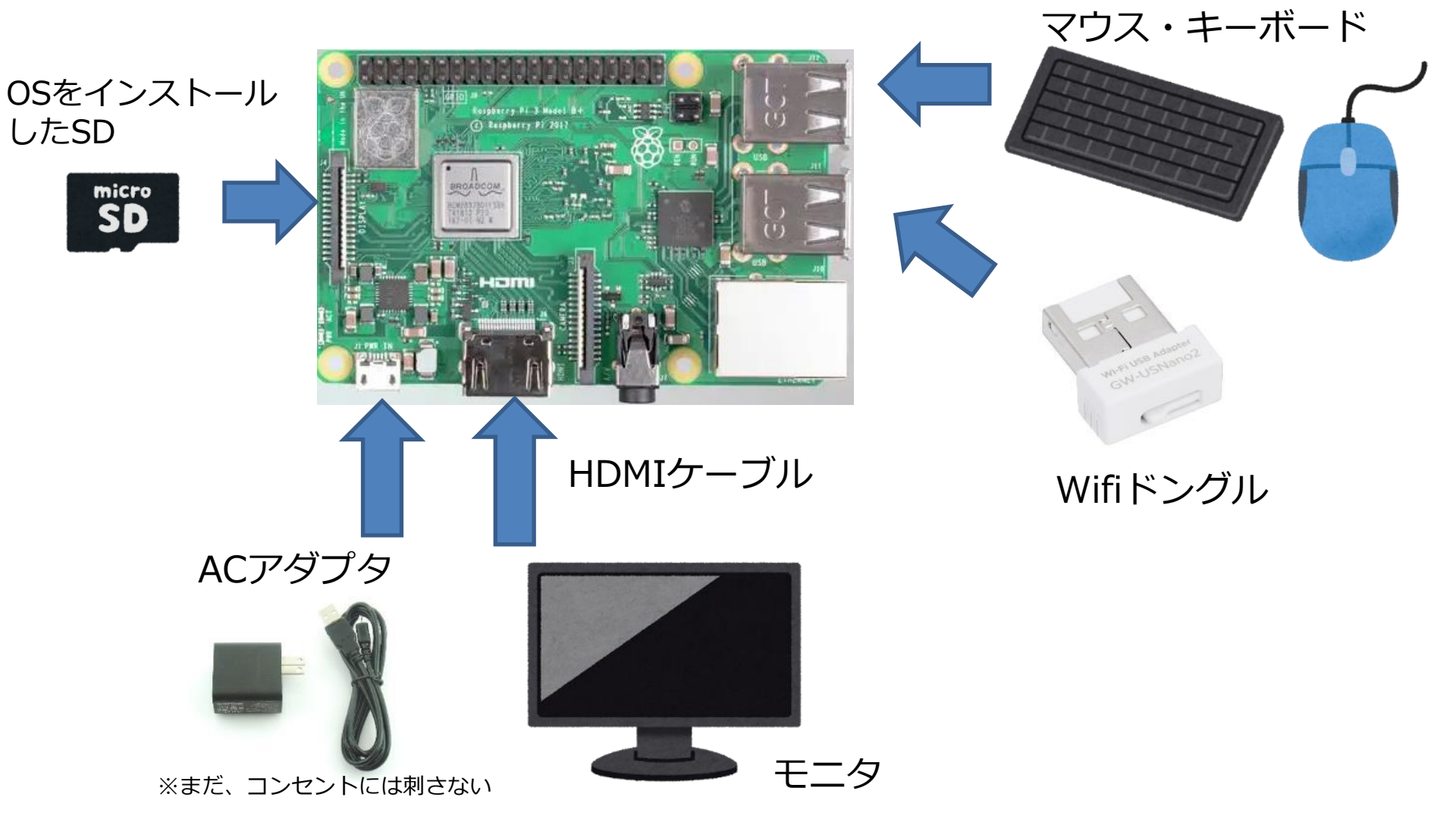

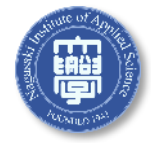

#### 過去の資料(参考用) : Raspberry Pi4まで GPIOを使用する準備

- LXTerminalを開き下記のコマンドを入力していく
  - sudo apt-get install libi2c-dev
  - sudo apt-get install git-core
  - git clone git://git.drogon.net/wiringPi
  - cd wiringPi
  - ./build
- sudo とは何か?
  - whoami コマンドを打ち込んでみる。どのような変化があるか?
    - 🗖 whoami
    - sudo whoami
- cd はなにをしたのか?
  - □ ~ \$ →~xxx \$ に変わったが何があったのか

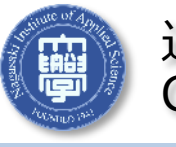

過去の資料(参考用) : Raspberry Pi4まで GPIOの状態監視

67

watch -n 1 gpio readall でチェック可能 watch で監視しておくと便利
 ナンバリングに注意! 前にあった図はここの BCM ナンバリングに相当

| 🔳 pi@r                                                                          | aspberny                                                                         | /pi: ~                                                                                                    |                                                                            |        |                                                                                                    |                                                                                                    |                                                     |                                                                                | -                                                                                                    | - (                                                                    |                                                                         | $\times$ |
|---------------------------------------------------------------------------------|----------------------------------------------------------------------------------|----------------------------------------------------------------------------------------------------|----------------------------------------------------------------------------|--------|----------------------------------------------------------------------------------------------------|----------------------------------------------------------------------------------------------------|-----------------------------------------------------|--------------------------------------------------------------------------------|----------------------------------------------------------------------------------------------------|------------------------------------------------------------------------|-------------------------------------------------------------------------|----------|
| pi@raspl                                                                        | berryp                                                                           | i:~ \$ gpio                                                                                                    | readal                                                                     | <br>+  | +Pi                                                                                                    | 2                                                                                                    |                                                     | ·                                                                              | +                                                                                                    | +                                                                      | +                                                                       | ^        |
| BCM                                                                             | wPi                                                                              | Name                                                                                                    | Mode                                                                       | V      | Phys                                                                                                    | ical                                                                                                 | V                                                   | Mode                                                                           | Name                                                                                                    | ∣wPi                                                                   | BCM                                                                     |          |
| 2<br>3<br>4<br>17<br>27<br>22<br>10<br>9<br>11<br>0<br>5<br>6<br>13<br>19<br>26 | 8<br>9<br>7<br>0<br>2<br>3<br>12<br>13<br>14<br>30<br>21<br>22<br>23<br>24<br>25 | 3.3v<br>SDA.1<br>SCL.1<br>GPIO. 7<br>GPIO. 0<br>GPIO. 2<br>GPIO. 2<br>GPIO. 3<br>3.3v<br>MOSI<br>MISO<br>SCLK<br>Ov<br>SDA.0<br>GPIO.21<br>GPIO.22<br>GPIO.23<br>GPIO.23<br>GPIO.24<br>GPIO.25<br>Ov | IN<br>IN<br>IN<br>IN<br>IN<br>IN<br>IN<br>IN<br>IN<br>IN<br>IN<br>IN<br>IN |        | 1<br>3<br>5<br>7<br>9<br>11<br>13<br>15<br>17<br>19<br>21<br>23<br>25<br>27<br>29<br>31<br>33<br>35<br>37<br>39 | 2<br>4<br>6<br>8<br>10<br>12<br>14<br>16<br>20<br>22<br>24<br>26<br>30<br>32<br>34<br>36<br>38<br>40 | 1<br>0<br>0<br>1<br>1<br>1<br>0<br>0<br>0<br>0<br>0 | ALTO<br>ALTO<br>IN<br>IN<br>IN<br>IN<br>IN<br>IN<br>IN<br>IN<br>IN<br>IN<br>IN | 5v<br>5V<br>0v<br>TxD<br>GPIO. 1<br>OV<br>GPIO. 4<br>GPIO. 5<br>0v<br>GPIO. 6<br>CE0<br>CE1<br>SCL.0<br>0v<br>GPIO.26<br>0v<br>GPIO.27<br>GPIO.28<br>GPIO.29 | 15<br>16<br>1<br>4<br>5<br>6<br>10<br>11<br>31<br>26<br>27<br>28<br>29 | 14<br>15<br>18<br>23<br>24<br>25<br>8<br>7<br>1<br>12<br>16<br>20<br>21 |          |
| BCM                                                                             | WP1<br>+                                                                         | Name<br>+                                                                                                    | moae<br>+                                                                  | ¥<br>+ | i Pnys<br>+Pi                                                                                                   | 1ca1<br>2                                                                                            | ¥<br>+                                              | moae<br>+                                                                      | IName<br>+                                                                                                    | WP1<br>+                                                               | DUM<br>+                                                                |          |
| pi@raspl                                                                        | berryp                                                                           | i: \$                                                                                                    |                                                                            |        |                                                                                                    |                                                                                                    |                                                     |                                                                                |                                                                                                    |                                                                        |                                                                         | $\sim$   |

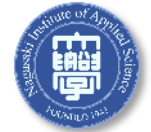

#### 過去の資料(参考用) : Raspberry Pi4まで GPIOのモードを変えてみる 出力

68

 watch -n 1 gpio readall で動作を見ながら idle 上で、下のように実 行すると...

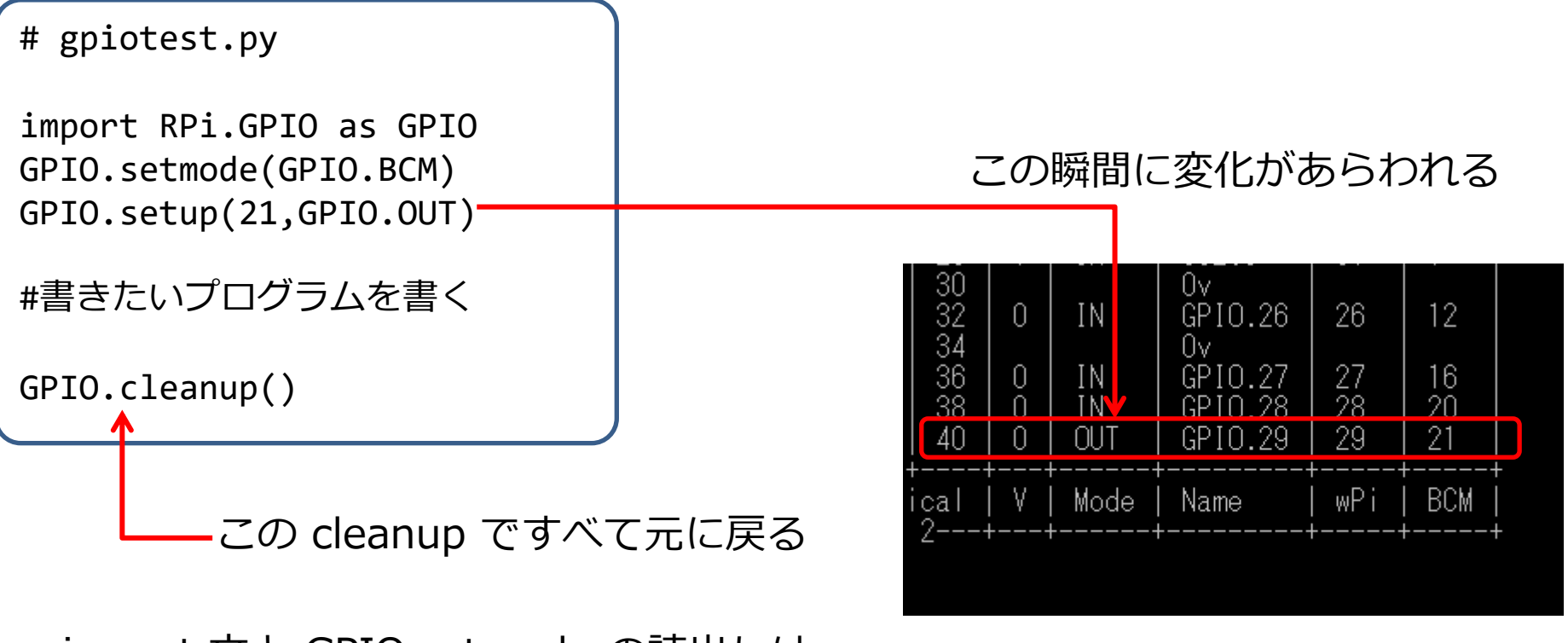

import 文と GPIO.setmode の読出しは、 おまじないのようなもの

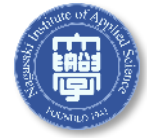

過去の資料(参考用): Raspberry Pi4まで 入力を試す スイッチ入力の例

69

 watch -n 1 gpio readall で動作を見ながら idle 上で、下のように実行 すると...

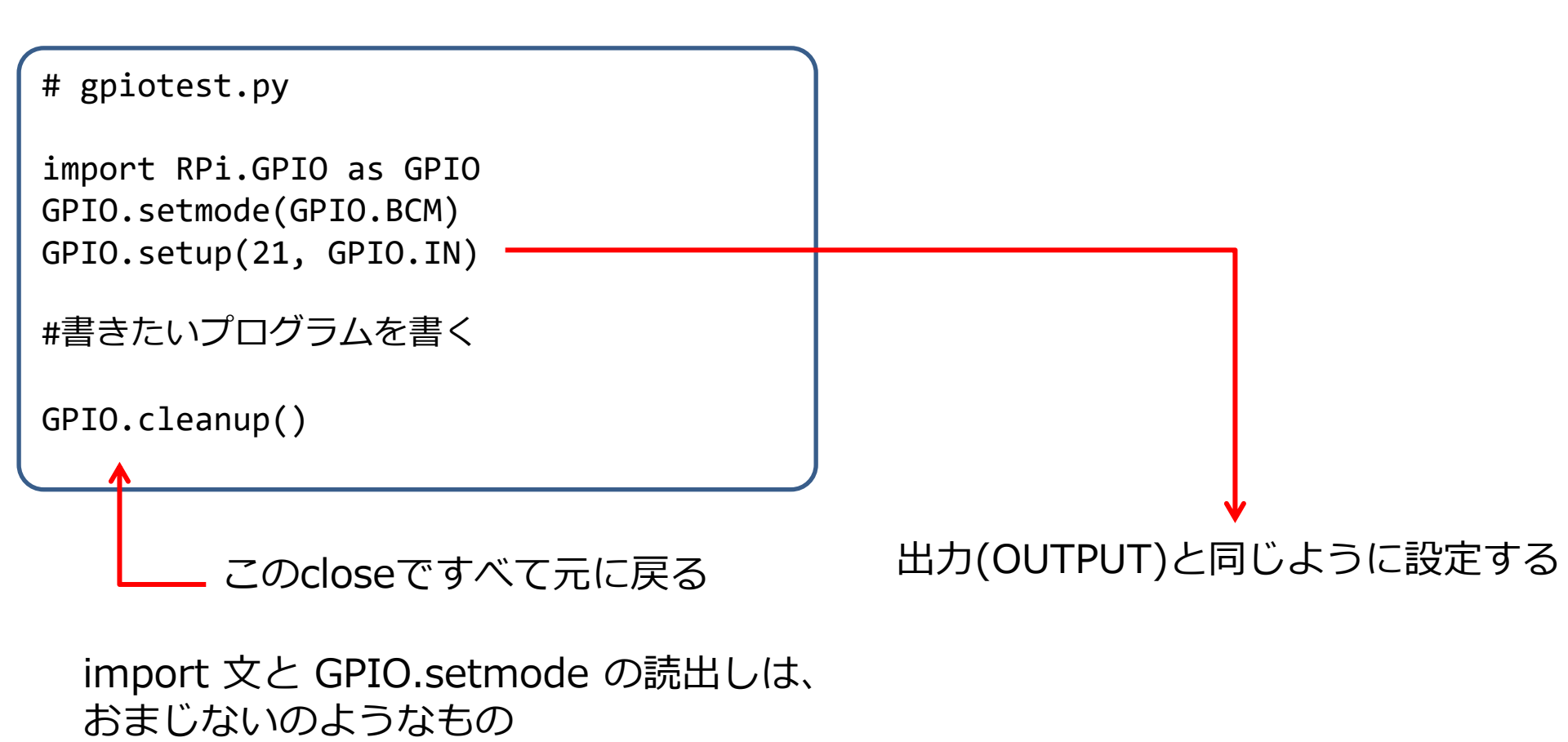

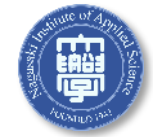

## ピンモード入力でプルアップとして使う

GPIO.setup(ピン番号,GPIO.IN,pull\_up\_down=GPIO.PUD\_DOWN)

## ピンモード入力でプルダウンとして使う

GPIO.setup(ピン番号, GPIO.IN, pull\_up\_down=GPIO.PUD\_UP)

## →プルアップとプルダウンで入力が反転していることを確認すること

特定のピンの状態を読み込む(値は1,0でかえってくる)
 GPIO.input(ピン番号)

□ 各自実行して確認すること